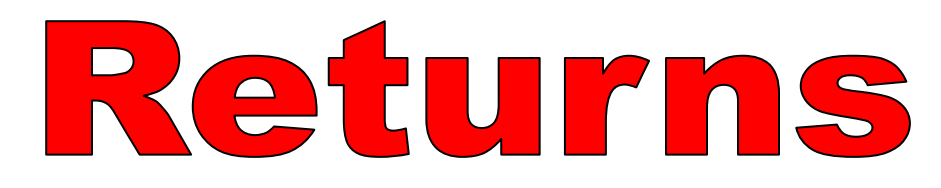

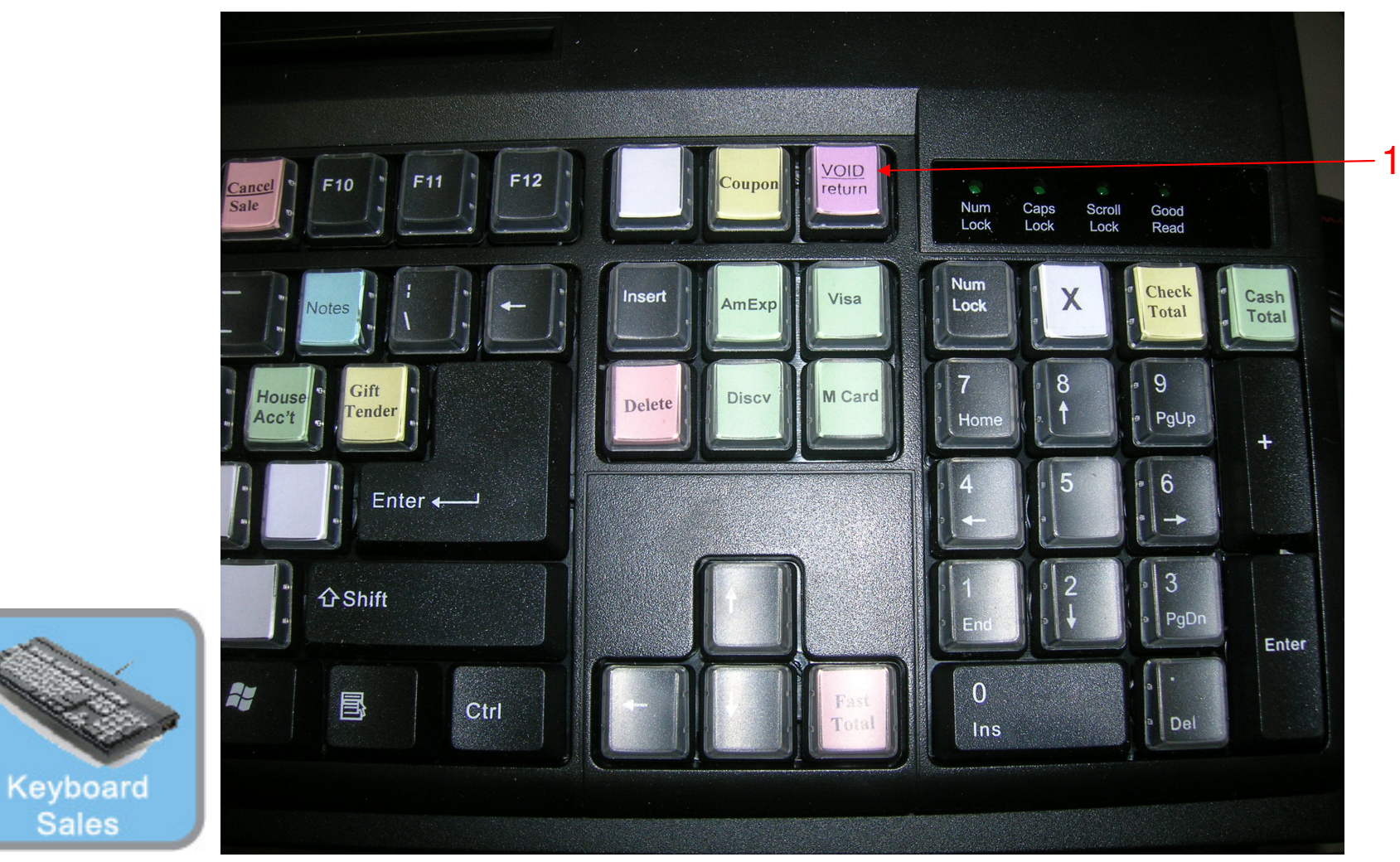

#### IN KEYBOARD SALES MODE: To return a item, you have a few options.

Option 1– When using the Hot Keyboard, With the sales invoice screen,

1. Push the Void/Return hot key on your POS Keyboard

Sales

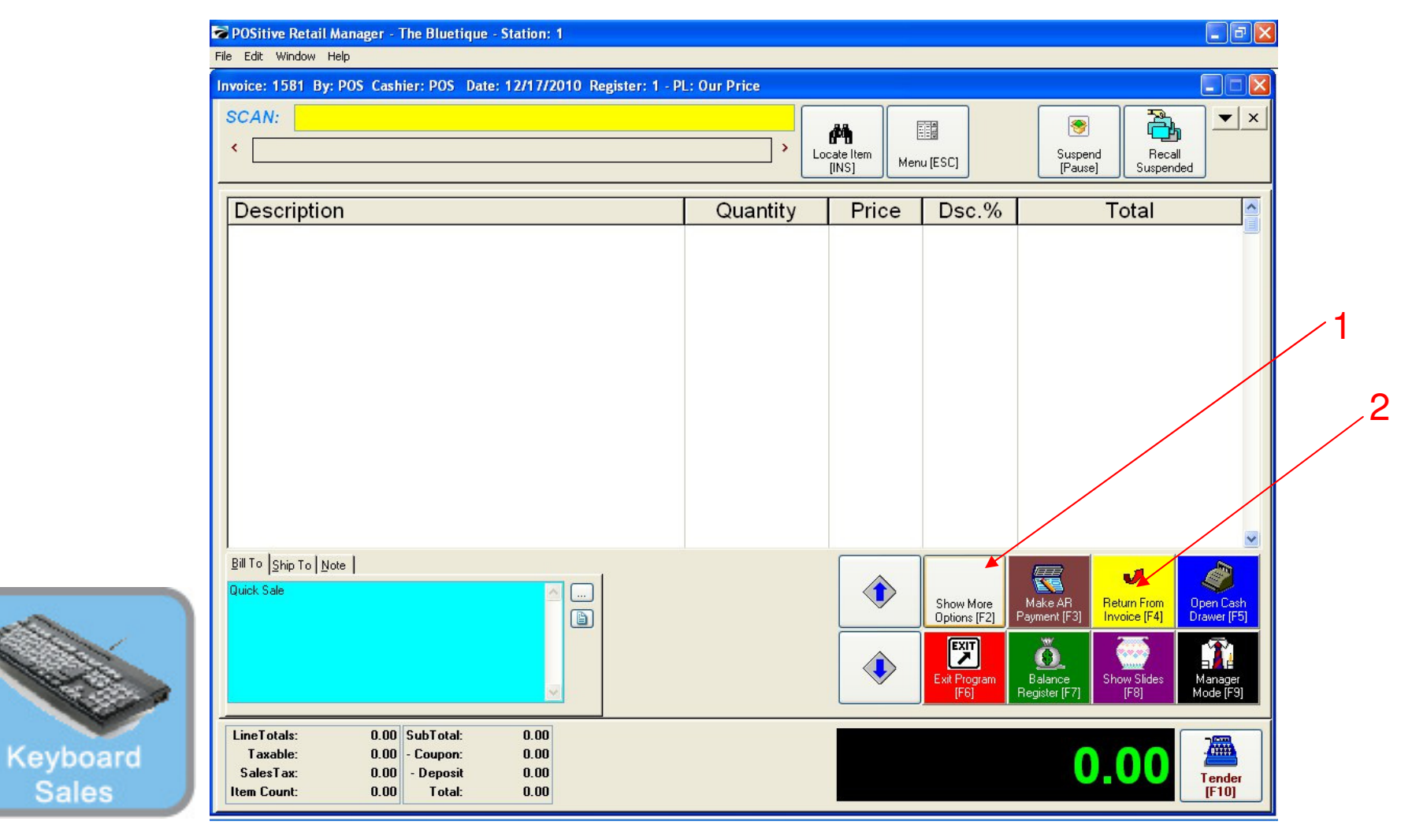

#### IN KEYBOARD SALES MODE:

Option 2– Access the returning function in Sales Invoice Screen by pressing F4 on your keyboard.

- 1. Select Show More Options or [F2]
- 2. Select Return from Invoice or [F4]

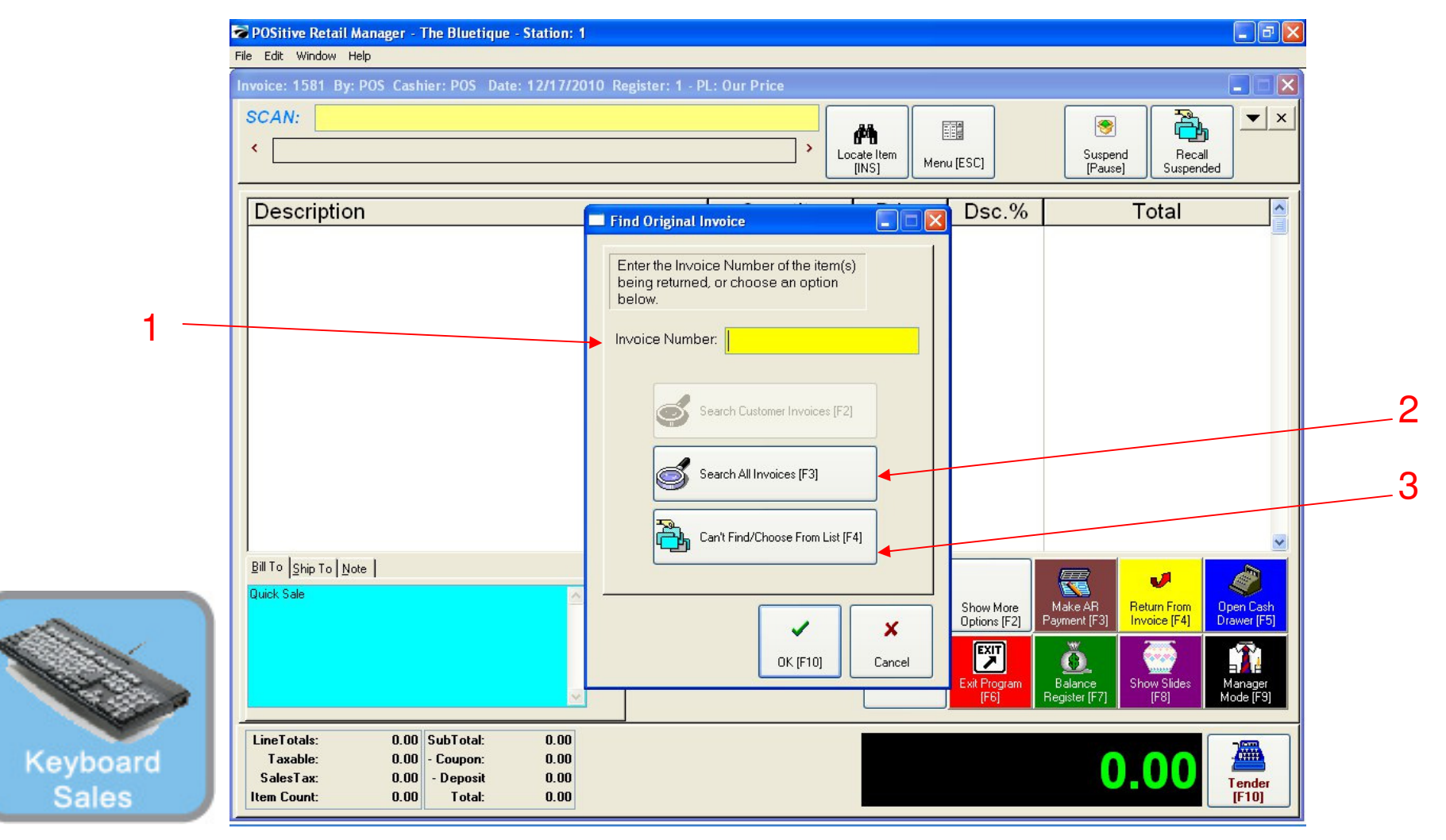

### IN KEYBOARD SALES MODE:

Locate the original sale by one of three methods. Use the screen tabs provided

- 1. Enter the invoice number from the original sale if known.
- 2. Look up the invoice from when the customer purchased the item(s)
- 3. If either of the above are unknown, enter the SKU for the item being returned.

| **Reprint**                                         |                                                                       | <u>^</u> |
|-----------------------------------------------------|-----------------------------------------------------------------------|----------|
| Receipt: 1569                                       | 12/17/2010                                                            |          |
| REGISCEL: I POS                                     | 12.34FM                                                               |          |
| The Bluetique                                       |                                                                       |          |
| Manheim Township High Scho                          | 001                                                                   |          |
| 1 School Road                                       |                                                                       |          |
| Phone: 717-560-3097                                 |                                                                       |          |
|                                                     |                                                                       |          |
| Qty Description B                                   | Price Total                                                           |          |
| 1.00 GYM SHORTS GR                                  | 19.50 17.55                                                           |          |
| SubT(                                               | otal: 17.55                                                           |          |
| Sales                                               | sTax: 1.05                                                            |          |
| Te                                                  | otal: 18.60                                                           |          |
| Total I                                             | Paid: 0.00                                                            |          |
| On ACCU                                             | oune. 10.00                                                           |          |
|                                                     |                                                                       | <u>×</u> |
|                                                     |                                                                       |          |
| SubTo<br>SubTo<br>Sales<br>To<br>Total J<br>On Acco | otal: 17.55<br>sTax: 1.05<br>otal: 18.60<br>Paid: 0.00<br>ount: 18.60 |          |

### IN KEYBOARD SALES MODE:

If you have the original sales receipt (option 1)

- 1. Locate their invoice number at the top and enter it, when prompted (see previous page)
- 2. Note the method of payment –Cash, check, credit, house account, etc.

Note: You may want to have a return policy statement at the bottom of your receipt.

Keyb

|                   | POSitive Retail Manager - The B<br>File Edit Window Help                                       | luetique - Station: 1                                                                                     |                                                                                                    |                                                                                                    |                                                                                                    |                                                                                                    |                        |   |
|-------------------|------------------------------------------------------------------------------------------------|----------------------------------------------------------------------------------------------------|----------------------------------------------------------------------------------------------------|----------------------------------------------------------------------------------------------------|----------------------------------------------------------------------------------------------------|----------------------------------------------------------------------------------------------------|------------------------|---|
|                   | Invoice: 1581 By: POS Cashier: P                                                               | POS Date: 12/17/2010 F                                                                                    | Register: 1 - PL: Our Price                                                                                                    |                                                                                                    |                                                                                                    | l.                                                                                                    |                        |   |
|                   | SCAN:                                                                                          |                                                                                                    |                                                                                                    |                                                                                                    |                                                                                                    | 🖲 🏹                                                                                                    | <b>•</b> ×             |   |
|                   | Invoice History                                                                                |                                                                                                    | 1,                                                                                                    |                                                                                                    |                                                                                                    |                                                                                                    |                        |   |
|                   | View 🛞                                                                                         | Locate:                                                                                                   |                                                                                                    | 4                                                                                                    | Print                                                                                                    | Select                                                                                                    | ncel                   |   |
|                   | Reference #<br>Customer<br>Purchase Order #<br>Serial Number                                   | Invoice# ▼ Statio<br>▼ 1574<br>▼ 1569                                                                     | n Status Date Time<br>1 Invoice 12/17/2010 2:05 P<br>1 Invoice 12/17/2010 12:34 P                                                                   | Customer<br>M Quick Sale<br>M SALLY JONES                                                                                            | Invoice Total Total (1<br>2.62<br>18.60                                                                   | No Tax) Tax 1 Tax 2<br>2.62 0.00 0.00<br>17.55 1.05 0.00                                                           |                        |   |
| 1 —               | Order Number Properties                                                                        | ✓         1553           ✓         1556           ✓         1525                                          | Invoice         12/17/2010         11:57 A           Invoice         12/17/2010         11:48 A           Invoice         12/15/2010         5:47 P | M SALLY JUNES<br>M Quick Sale<br>M Quick Sale                                                                                        | 17.49<br>2.00<br>35.38                                                                                    | 16.50         0.99         0.00           2.00         0.00         0.00           33.49         1.89         0.00 |                        |   |
|                   | General<br>Bill To/Ship To<br>Notes<br>Prompts                                                 | SKU         De           ✓ 5454545         AP II           ✓ CC         CAN           ✓ 78548         SHC | scription<br>CHEMISTRY LAB NOTE BOOK<br>IDY MISC<br>DRTS GREEN                                                                                      | Qnty         B'Order           1.00         0.00           1.00         0.00           1.00         0.00           1.00         0.00 | Price         Disc%           16.50         0.00           2.00         0.00           14.99         0.00 | Total T<br>16.50<br>2.00<br>14.99                                                                                  | Y<br>N<br>Y            |   |
|                   | General Ledger<br>Transaction Log<br>Service History<br>Documents                              |                                                                                                    |                                                                                                    |                                                                                                    |                                                                                                    |                                                                                                    |                        | 2 |
|                   | Bi Actions 🛞                                                                                   | Item returned on anoth                                                                                    | er Invoice                                                                                                    |                                                                                                    |                                                                                                    |                                                                                                    |                        |   |
|                   | Qu Make AR Payment<br>E-Mail                                                                   | Sold To:<br>Quick Sale                                                                                    |                                                                                                    |                                                                                                    | Tender<br>Cash                                                                                            | Amount<br>3                                                                                                    | 35.38                  |   |
|                   | Change PO Number<br>Query<br>Reset                                                             | Header<br>Time: 5:47 PM<br>Cashier: PDS<br>Register: Converted: No                                        | Terms:         NONE           Sales ID:         POS           1         PO:                                                                         | <u>S</u> how Costs<br>Show ⊻oids/Unused                                                                                              | SubTotal:<br>SalesTax<br>Total:                                                                           | 3                                                                                                    | 13.49<br>1.89<br>15.38 |   |
| Keyboard<br>Sales | Taxable:     0.00     - Cou       SalesTax:     0.00     - De       Item Count:     0.00     T | ipon: 0.00<br>posit 0.00<br>'otal: 0.00                                                                   |                                                                                                    |                                                                                                    |                                                                                                    | 0.00                                                                                                    | fender<br>[F10]        |   |

IN KEYBOARD SALES MODE:

Option 2: Hunt for the Receipt in Invoice History

An Invoice History Screen will appear. Arrow up or down to view sales details.

- 1. Choose the particular sale that contains the item being returned.
- 2. Once identified (highlighted), hit the select button.

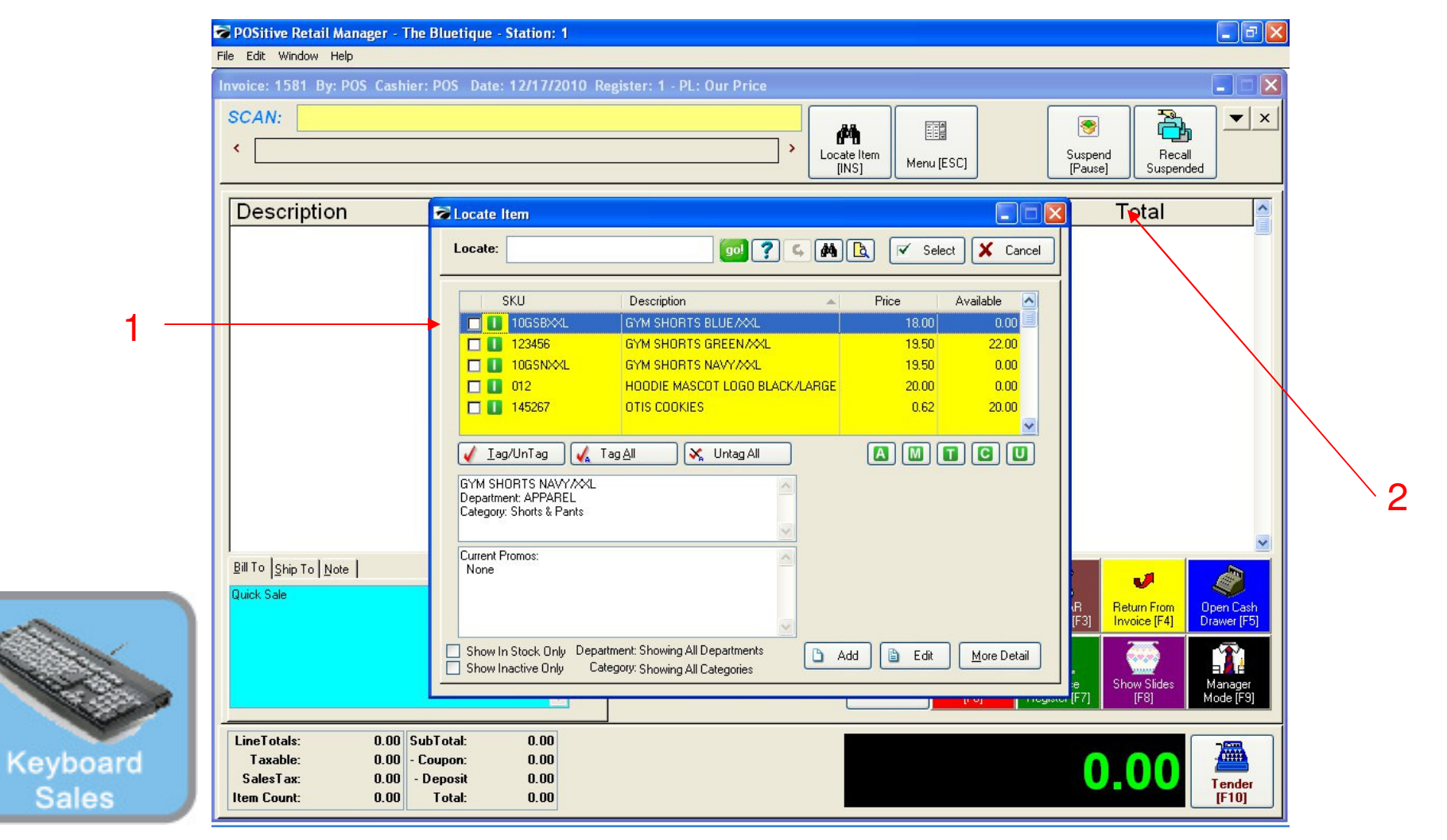

### IN KEYBOARD SALES MODE:

#### Option 3

An inventory list screen (all inventory items) will appear if invoice # is unknown to locate the specific SKU(s).

1. Locate (find by description) the item(s) being returned or scan the SKU (Barcode) Note: If you scan, make sure you click SKU Column as default lookup

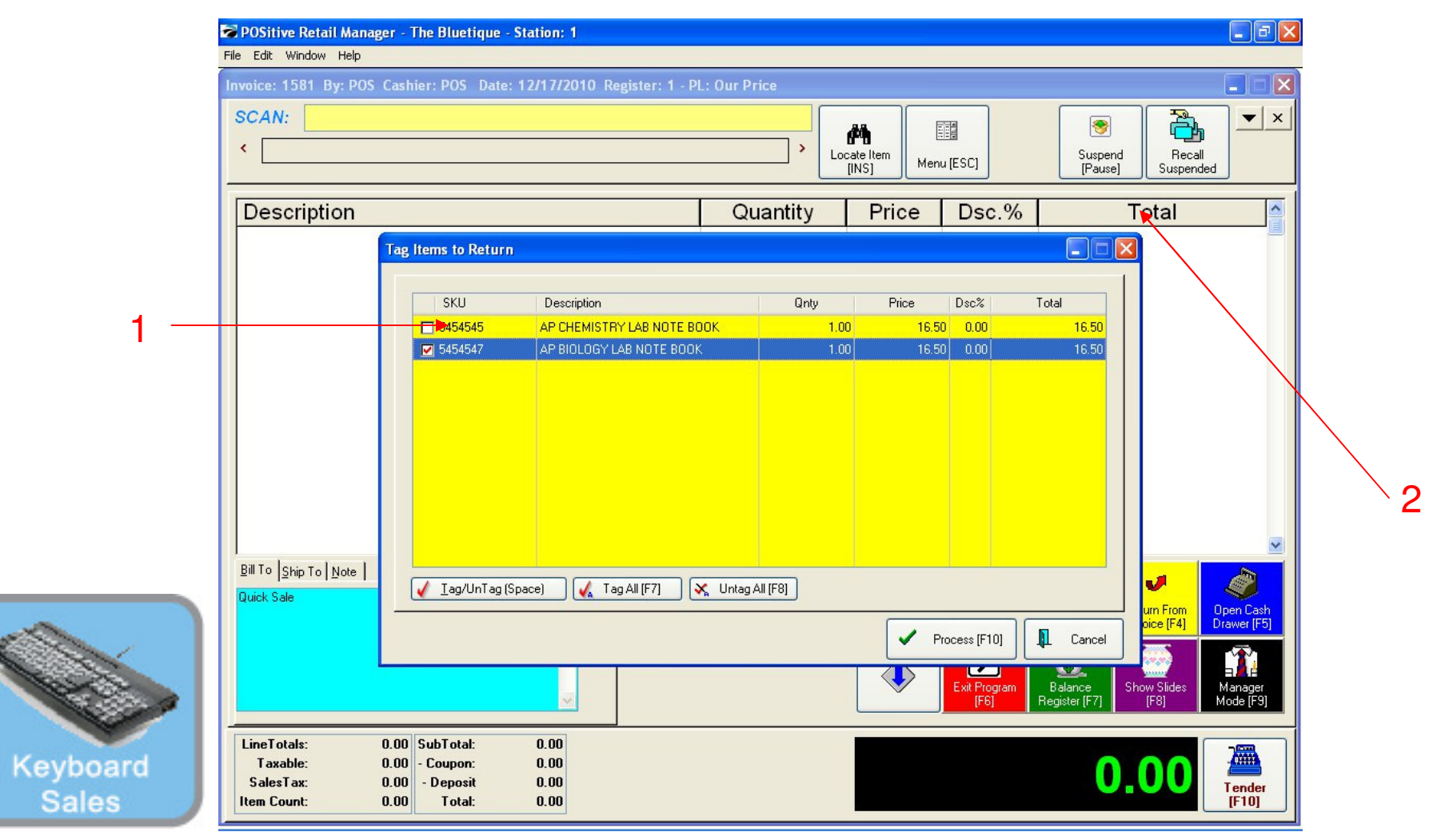

### IN KEYBOARD SALES MODE:

Option 1 & 2

Once the invoice has been identified, the Customer Invoice History screen will appear. Arrow up or down to view sales details.

- 1. Choose (highlight) the specific item(s) being returned. Check or tag them.
- 2. Once identified (tagged), hit the process (F10) button.

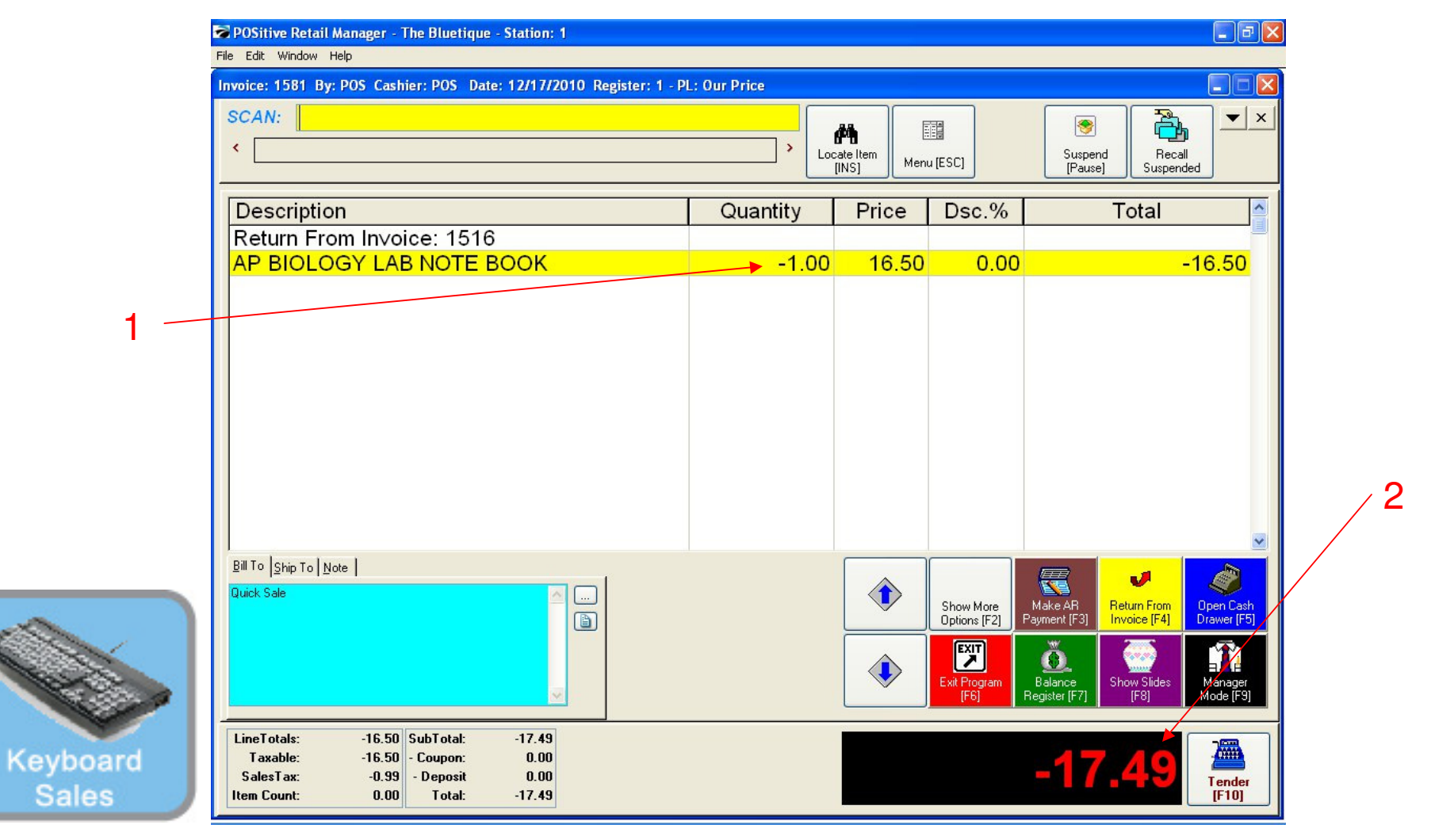

### IN KEYBOARD SALES MODE:

The item selected will appear on the invoice screen.

- 1. Notice the negative amount in the quantity column
- 2. Also a negative amount will appear in red in the invoice total box

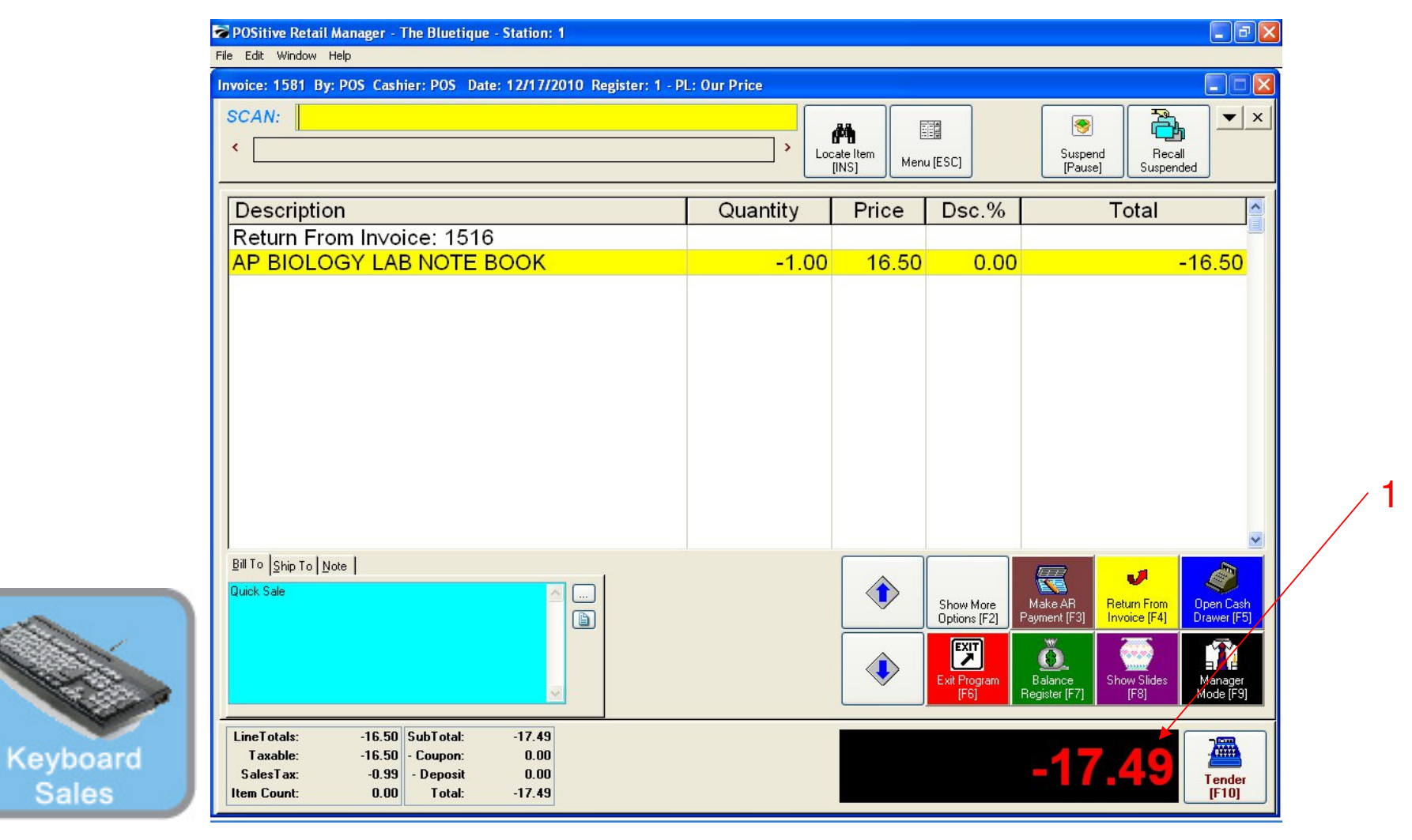

### IN KEYBOARD SALES MODE:

If the returned item will have no further adjustment, the transaction will result in a negative sale.

1. The negative amount in red will be the amount of the refund.

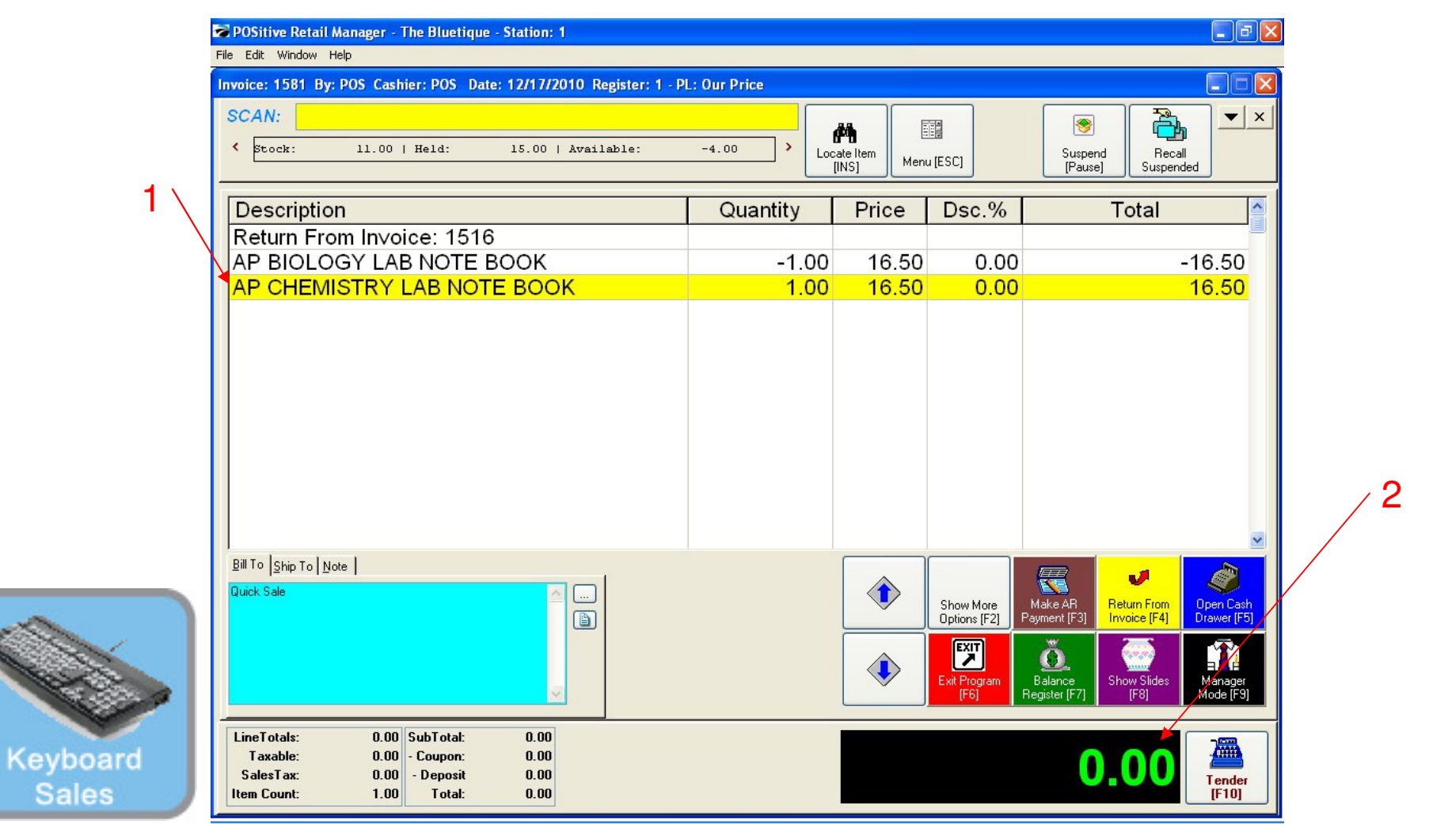

### IN KEYBOARD SALES MODE:

If a similar new item will be purchased in place of the returned item,

- 1. Scan the item or enter the SKU to have the item appear on the invoice
- 2. Note the net amount due is zero, due to the even exchange.

Note: You can also sell them a gift card for the balance due so net amount is \$0

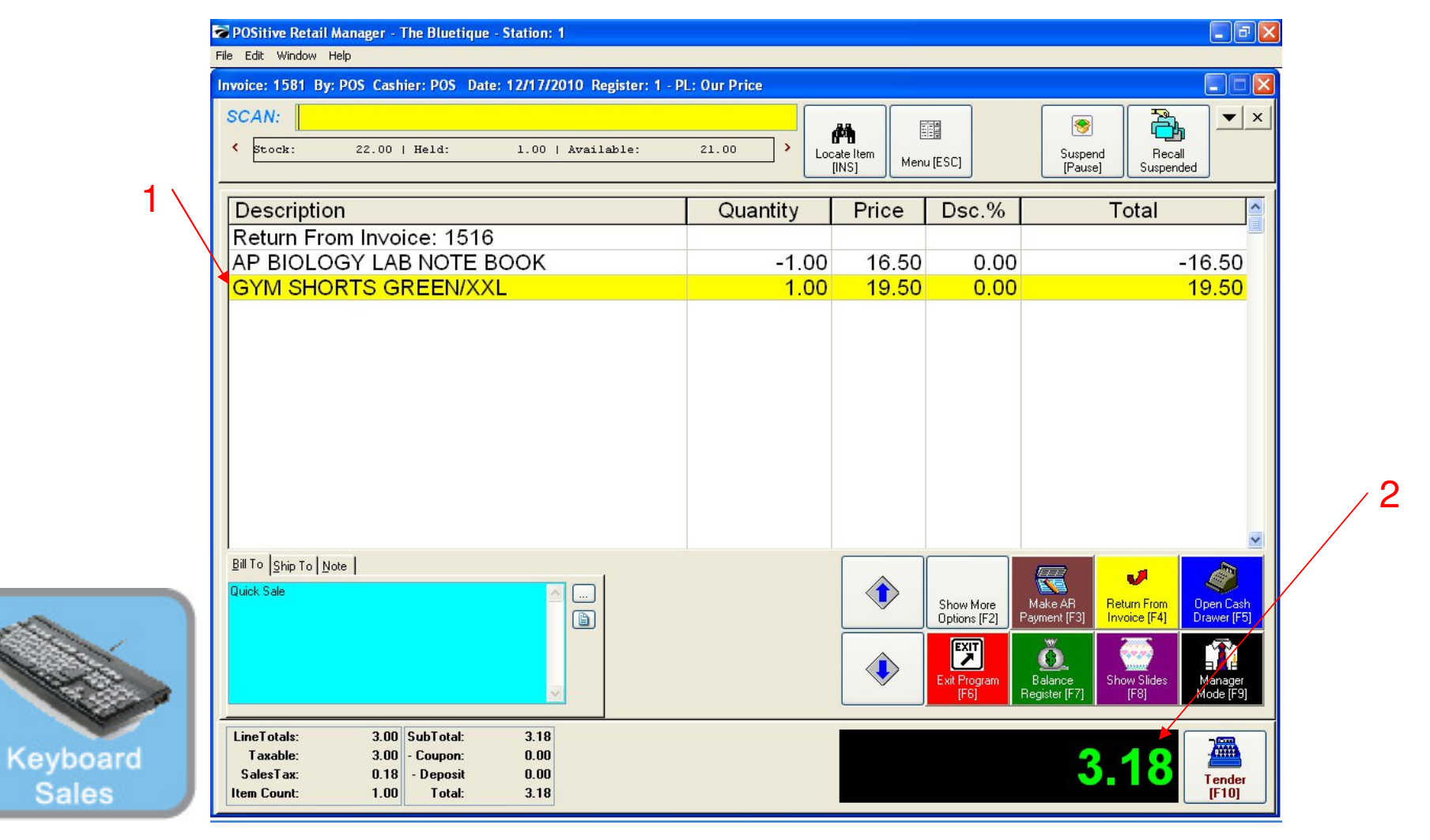

### IN KEYBOARD SALES MODE:

If a new item will be purchased in place of the returned item, either for more or less than the original,

- 1. Scan the item or enter the SKU to have the item appear on the invoice
- 2. Note the net amount due for the exchange

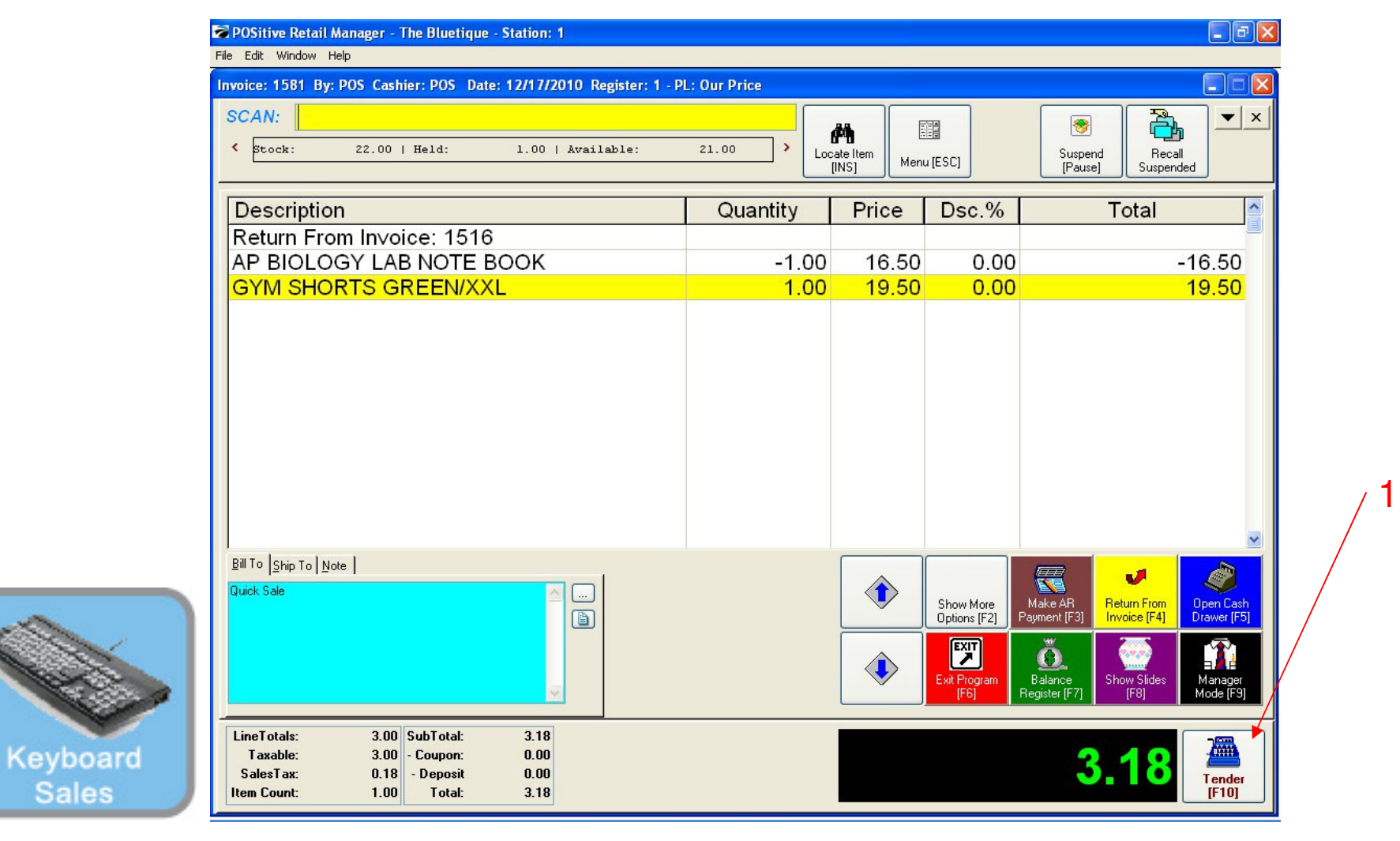

### IN KEYBOARD SALES MODE:

#### To complete the Return Function

1. Proceed to the Tender Function, either by clicking the tender button, hitting the F10 key, or if positive tender is due, the appropriate tender hot key.

Sales

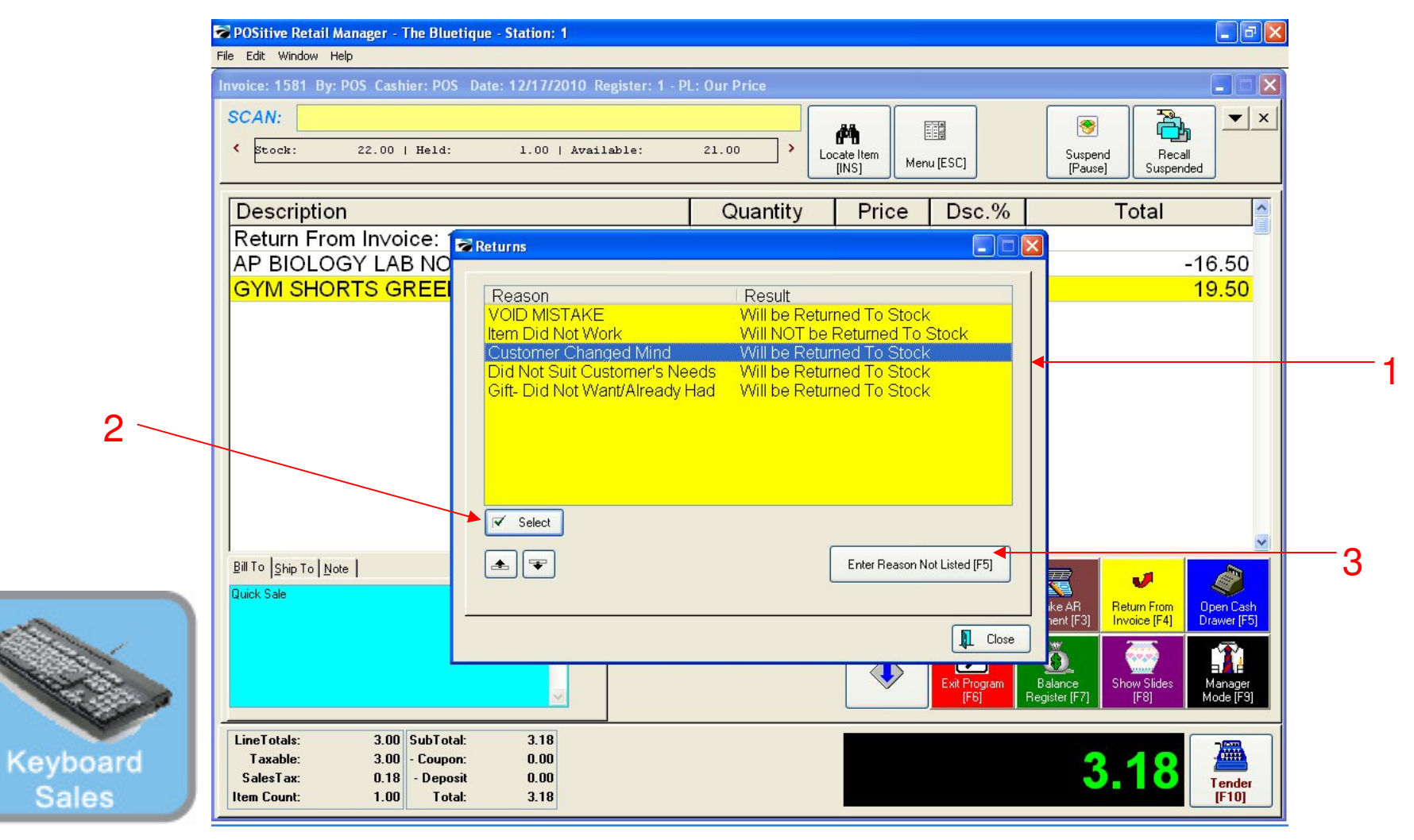

#### IN KEYBOARD SALES MODE:

A return reason screen will appear. Identify the reason for the return.

- 1. Select from one of the 5 return reasons listed on the default list, or
- 2. Select to enter a new reason not listed (F5)
- 3. After reason is highlighted, hit the select tab to process

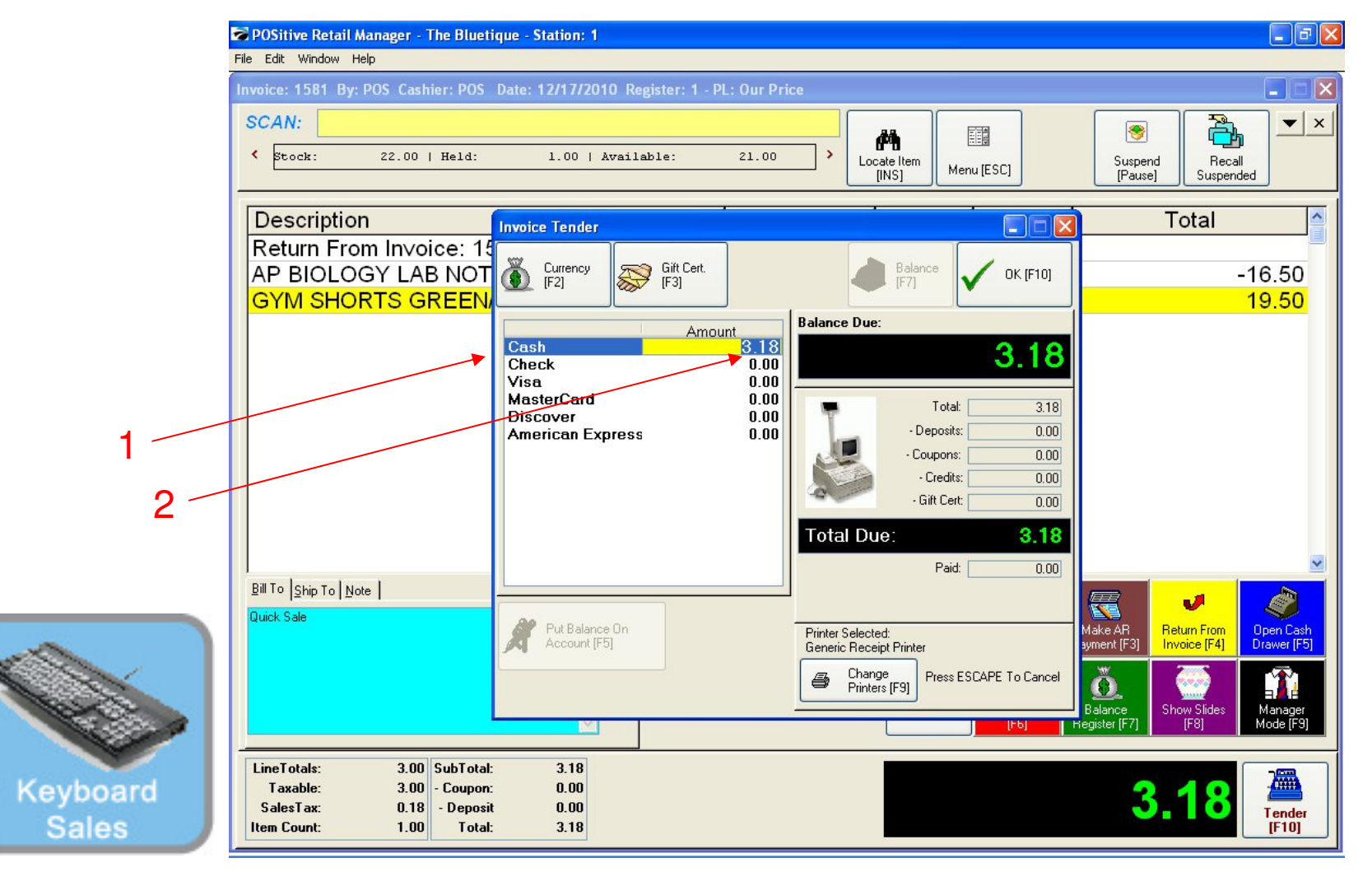

#### IN KEYBOARD SALES MODE:

A tender screen will appear. If tender is due from a positive exchange, the amount will appear in green.

- 1. Identify the tender type for a positive sale
- 2. Enter the amount tendered and hit enter to process the sale.

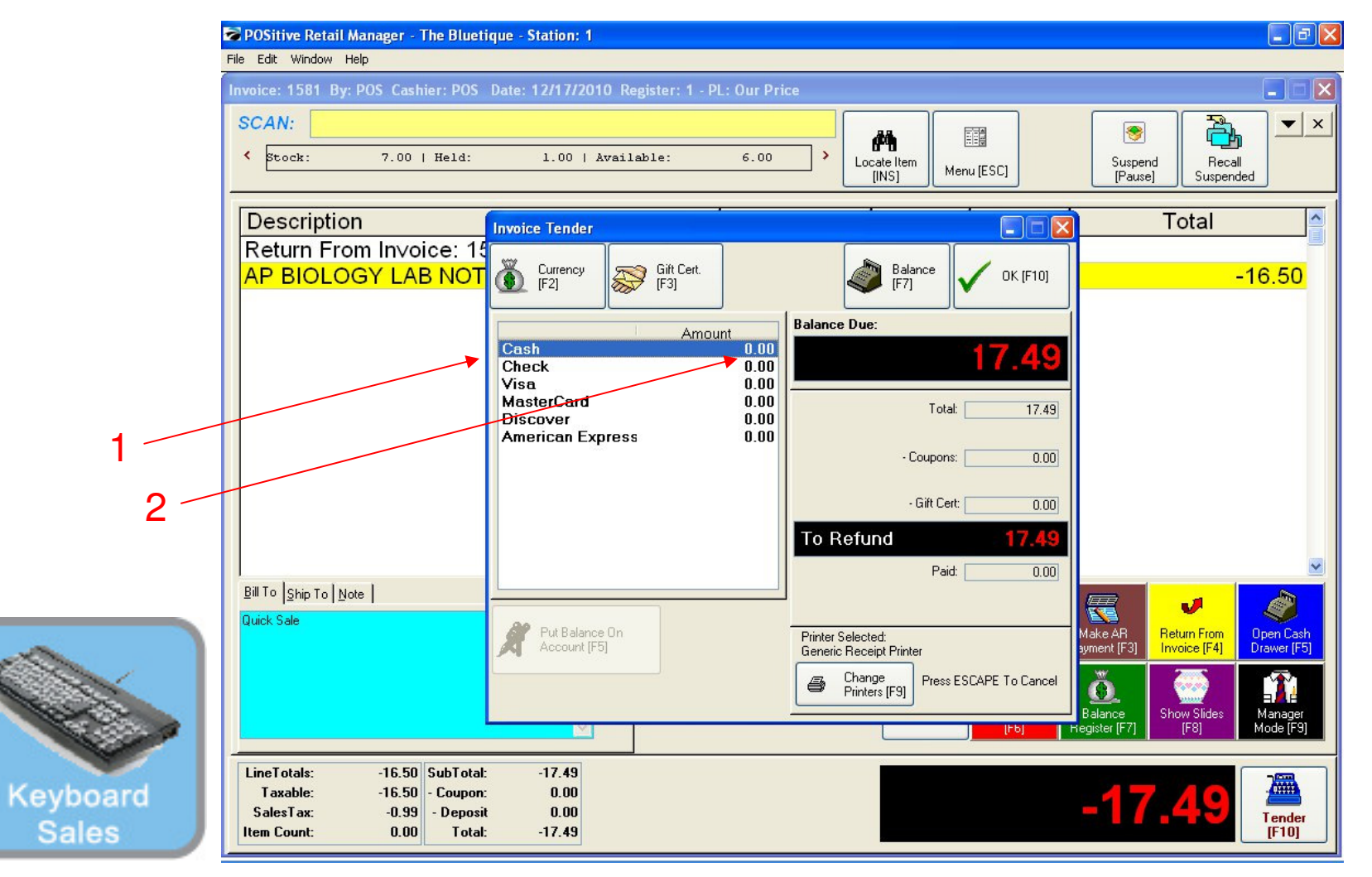

#### IN KEYBOARD SALES MODE:

If tender is owed to the customer, a refund or negative exchange, a tender screen will appear with the refund amount appearing in red.

1. Identify the tender type (cash) for a negative sale.

Note: It is best practice to give a gift card for the negative sale amount.

1. Accept the default dollar amount, hit enter (F10) to process the sale.

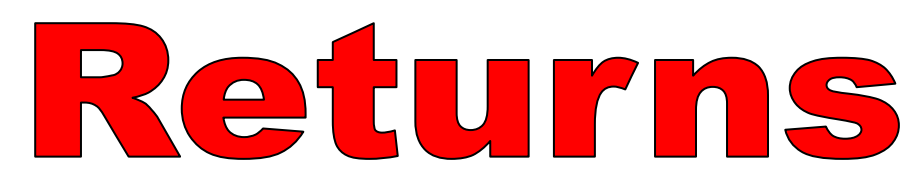

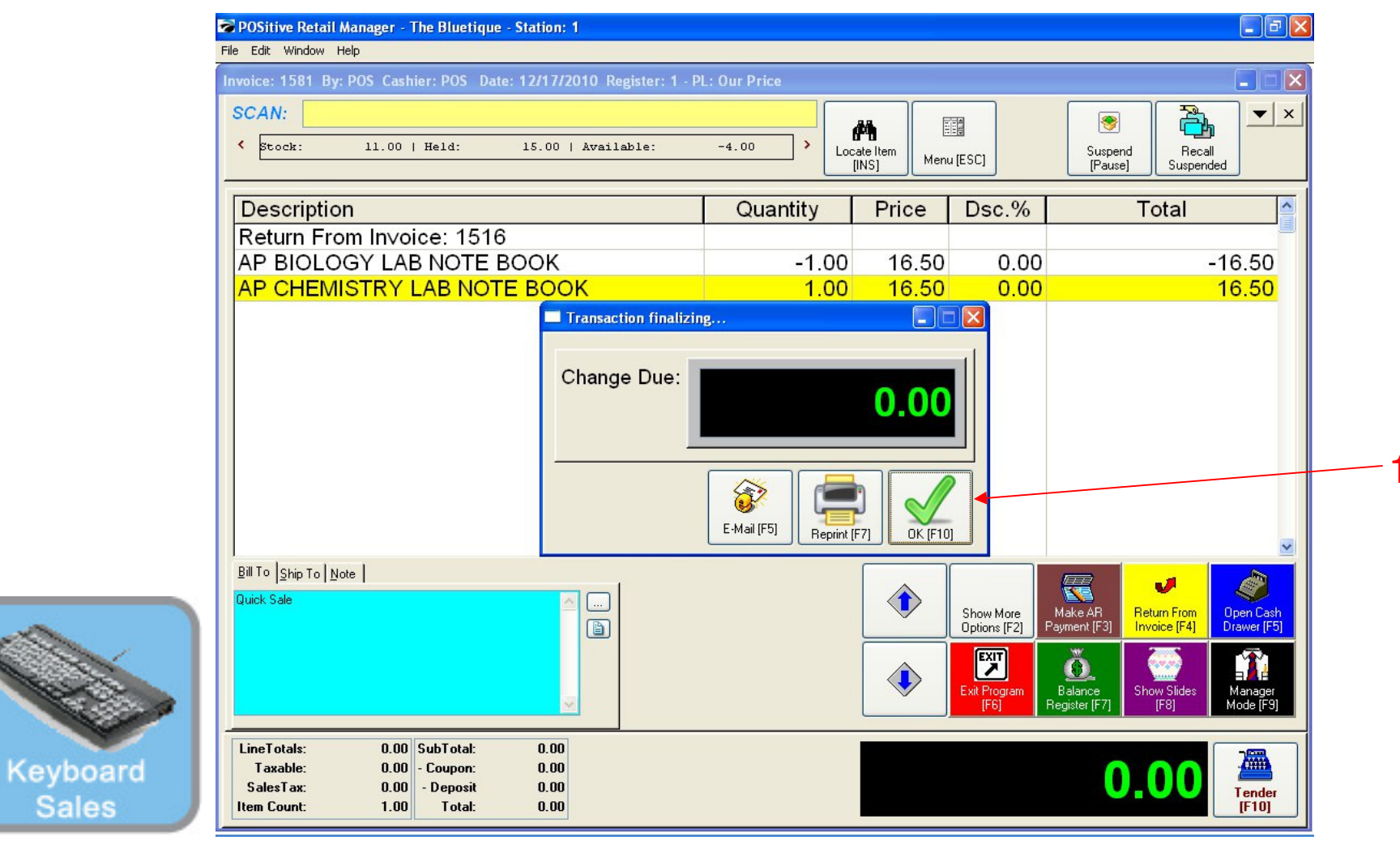

#### IN KEYBOARD SALES MODE:

For Even Exchanges, the change due screen will appear (Skipping the tender screens). No tender is owed or due, the cash drawer will not open.

1. Click OK (F10) to totally complete the sale

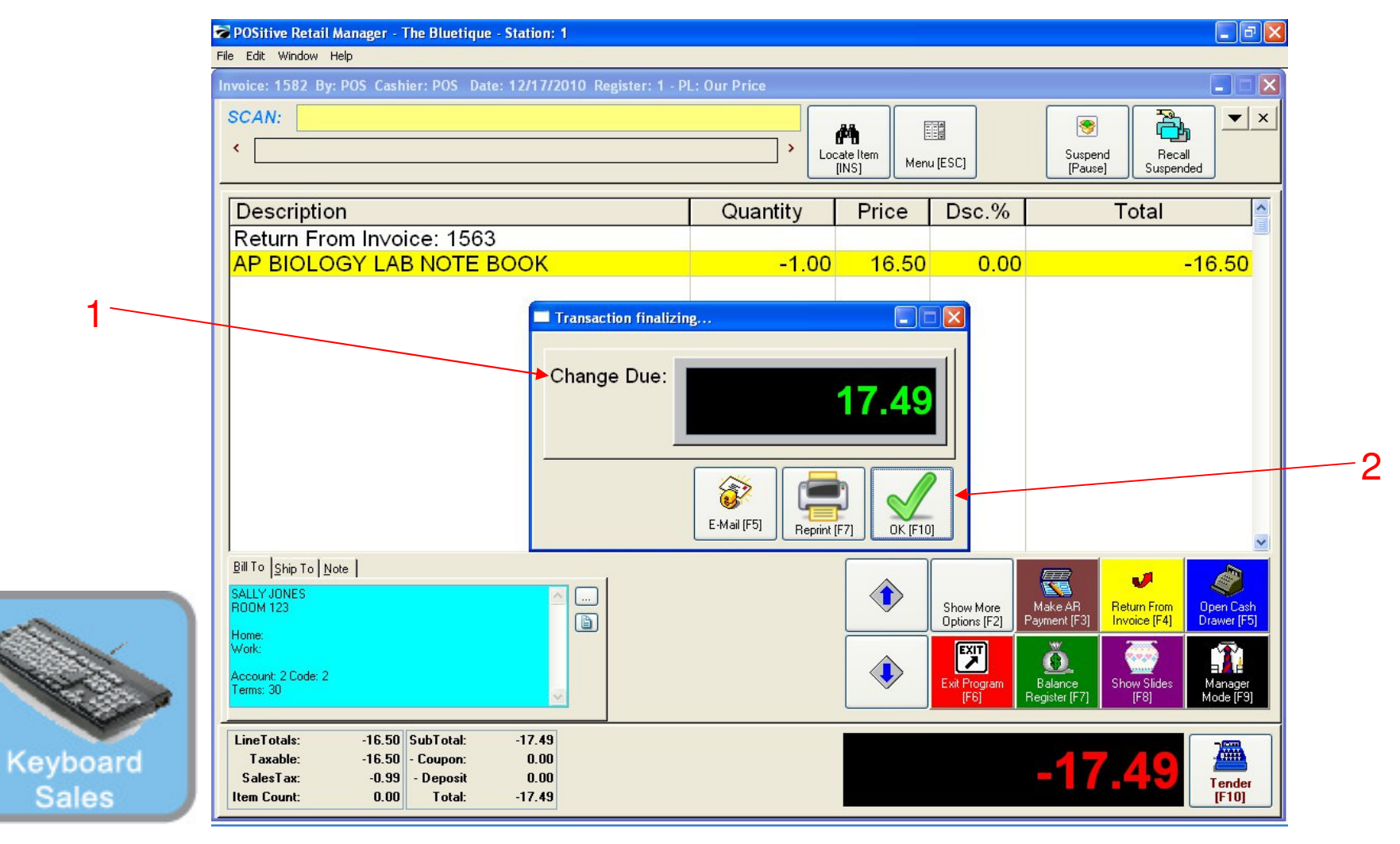

#### IN KEYBOARD SALES MODE:

The Change Due screen will appear. If tender is owed to or due from the customer, the cash drawer will open.

- 1. Give the customer the refund amount due (displayed) or collect sale due
- 2. Click the OK button (F10) to totally complete the sale.

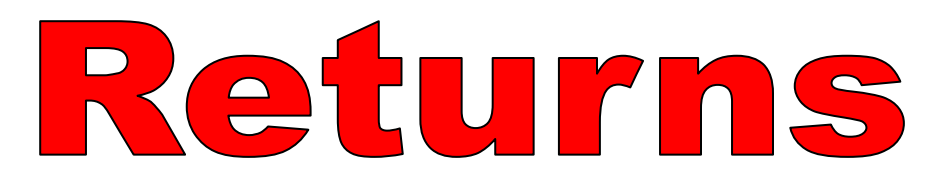

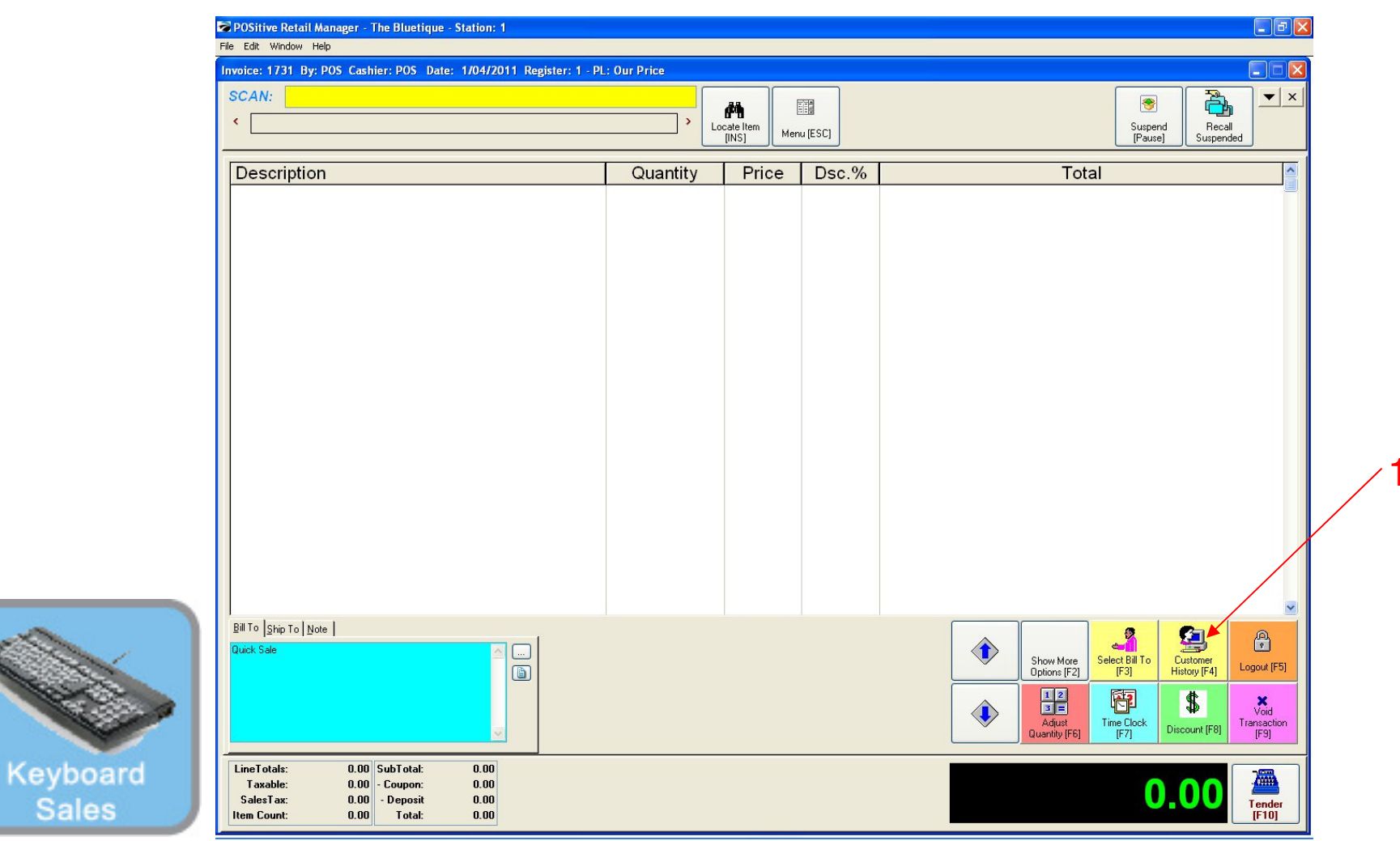

#### IN KEYBOARD SALES MODE: To see any returned invoices...

1. Select Customer History (F4).

Sales

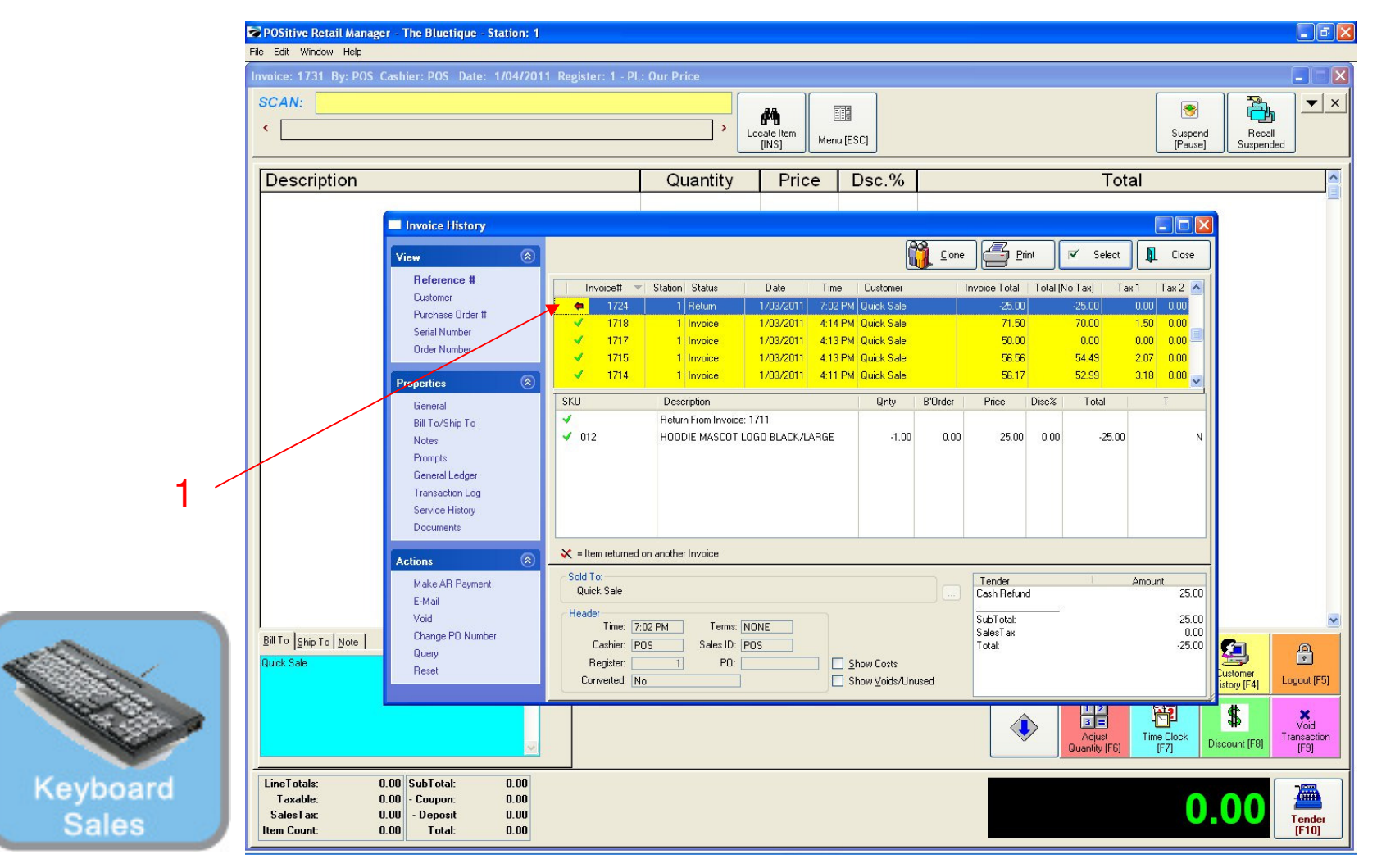

#### IN KEYBOARD SALES MODE: Your Invoice History will appear

1. All returned invoices will have a red arrow in front of them.

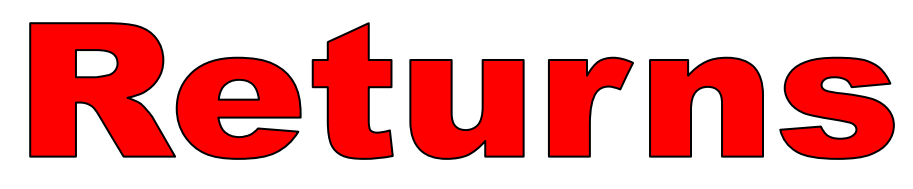

| SKU                     | Descriptio<br>Quantity           | n<br>Price | Disc. | Total | Foods Misc                  |                     | Coffee                   | Beverages<br>Misc     | Customer<br>List  |
|-------------------------|----------------------------------|------------|-------|-------|-----------------------------|---------------------|--------------------------|-----------------------|-------------------|
|                         |                                  |            |       |       | Riceze                      | Loffee Small        |                          |                       | Suspend           |
|                         |                                  |            |       |       | Freeze<br>Small             | Freeze<br>Large     | Cinnamon<br>Bun          | Extra Cream<br>Cheese | Patrian           |
|                         |                                  |            |       |       | Beserve                     | Everything          | Erench                   | Cinnamon              | neuleve           |
|                         |                                  |            |       |       | Touch                       | Bagel               | Toast Bagel              | Raisin Bagel          | Invoice<br>Prompt |
|                         |                                  |            |       |       | 1 Cookie                    | 2 Cookies           | Choc. Chip<br>Muffin     | Blueberry<br>Muffin   | Coupon            |
|                         |                                  |            |       |       | 1 Arnold<br>Palmer          | 2-Arnold<br>Palmers | Mini Melts<br>Small      | Mini Melts<br>Medium  | Delete Item       |
|                         |                                  |            |       |       | Snapple                     | Pink                | Kiwi                     | Mini Melts<br>Large   |                   |
| Quick Sale              |                                  |            |       |       | Apple<br>Adjust<br>Quantity | 2                   | Strawberry<br>GO<br>More | Manager               | Tender            |
| LineTotals:<br>Taxable: | 0.00 SubTotal:<br>0.00 - Coupon: | 0.00       | (     |       |                             |                     |                          |                       |                   |

### IN TOUCHSCREEN SALES MODE:

1. Select Manager

Touch

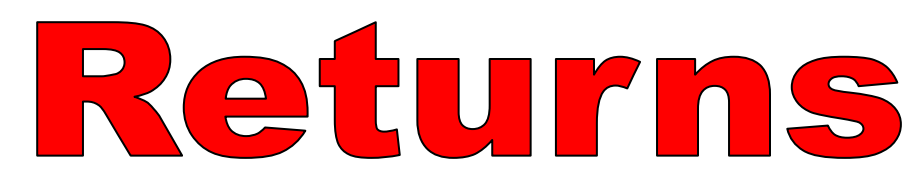

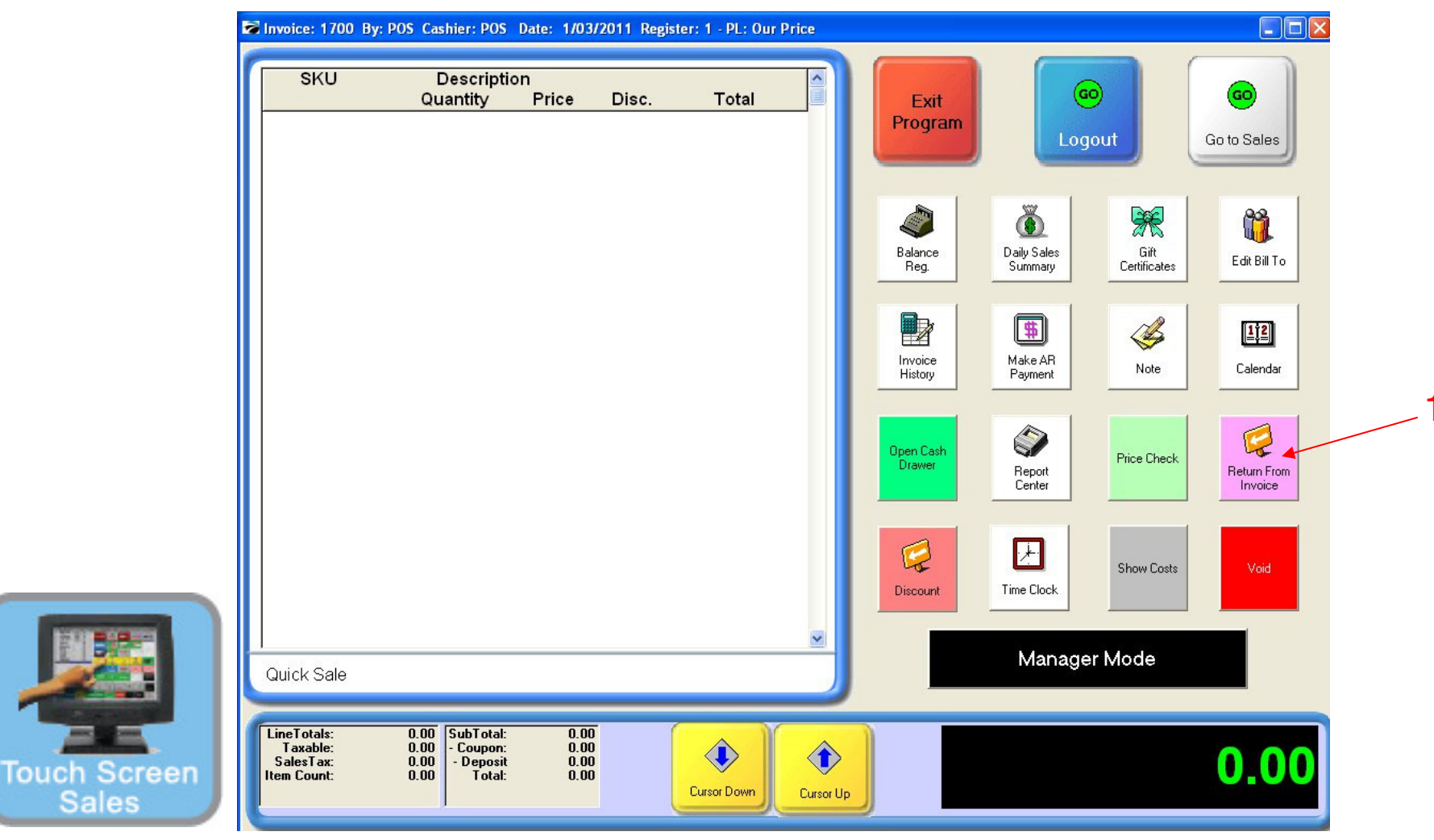

#### IN TOUCHSCREEN SALES MODE:

1. Select Return from Invoice

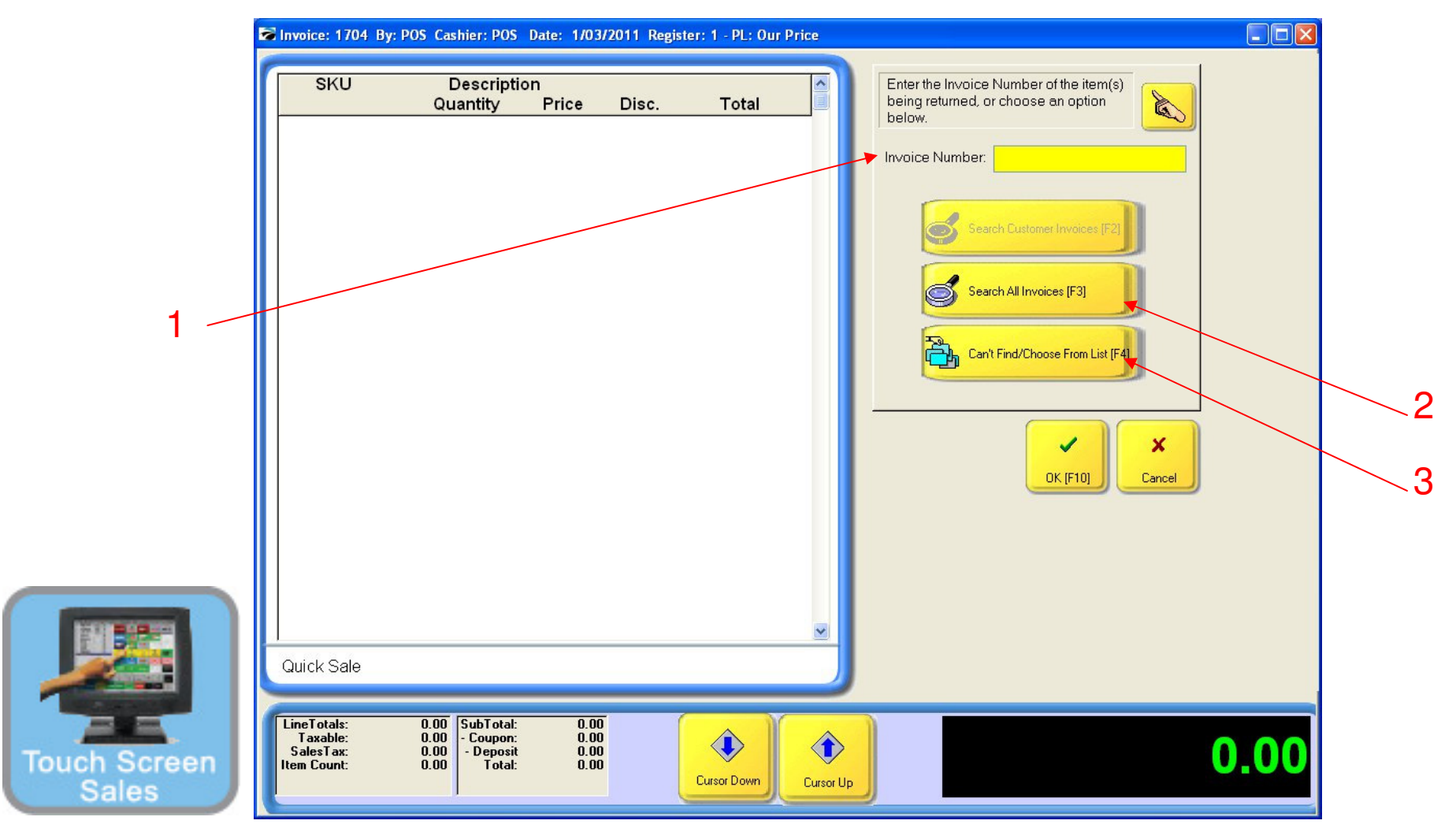

### IN TOUCH SCREEN SALES MODE:

Locate the original sale by one of three methods. Use the screen tabs provided

- 1. Enter the invoice number from the original sale if known.
- 2. Look up the invoice from when the customer purchased the item(s)
- 3. If either of the above are unknown, enter the SKU for the item being returned.

| 1 🗙 of 1                 |                       | <u>^</u>  |
|--------------------------|-----------------------|-----------|
| **Reprint**              |                       |           |
| Receipt: 1569            | 12/17/2010            |           |
| Register: 1 POS          | 12:34PM               |           |
| The Bluetique            |                       |           |
| Manheim Township High So | chool                 |           |
| 1 School Road            |                       |           |
| Lancaster, PA 17601      |                       |           |
| Phone:717-560-3097       |                       |           |
| Otu Description          | Drice Total           |           |
|                          |                       |           |
| 1.00 GYM SHORTS GR       | 19.50 17.55           |           |
|                          |                       |           |
| Sul                      | Total: 17.55          |           |
| 58.                      | Totel: 18.60          |           |
| Tota                     | Paid: 0.00            |           |
| On Ac                    | count: 18.60 <b>*</b> |           |
|                          |                       |           |
|                          |                       | ×         |
|                          |                       | <br>2     |
|                          |                       | <br>Close |
|                          |                       | the close |

#### IN TOUCHSCREEN SALES MODE: If you have the original sales receipt (option 1)

- 1. Locate their invoice number at the top and enter it, when prompted (see previous page)
- 2. Note the method of payment -Cash, check, credit, house account, etc.

Note: You may want to have a return policy statement at the bottom of your receipt.

Touch

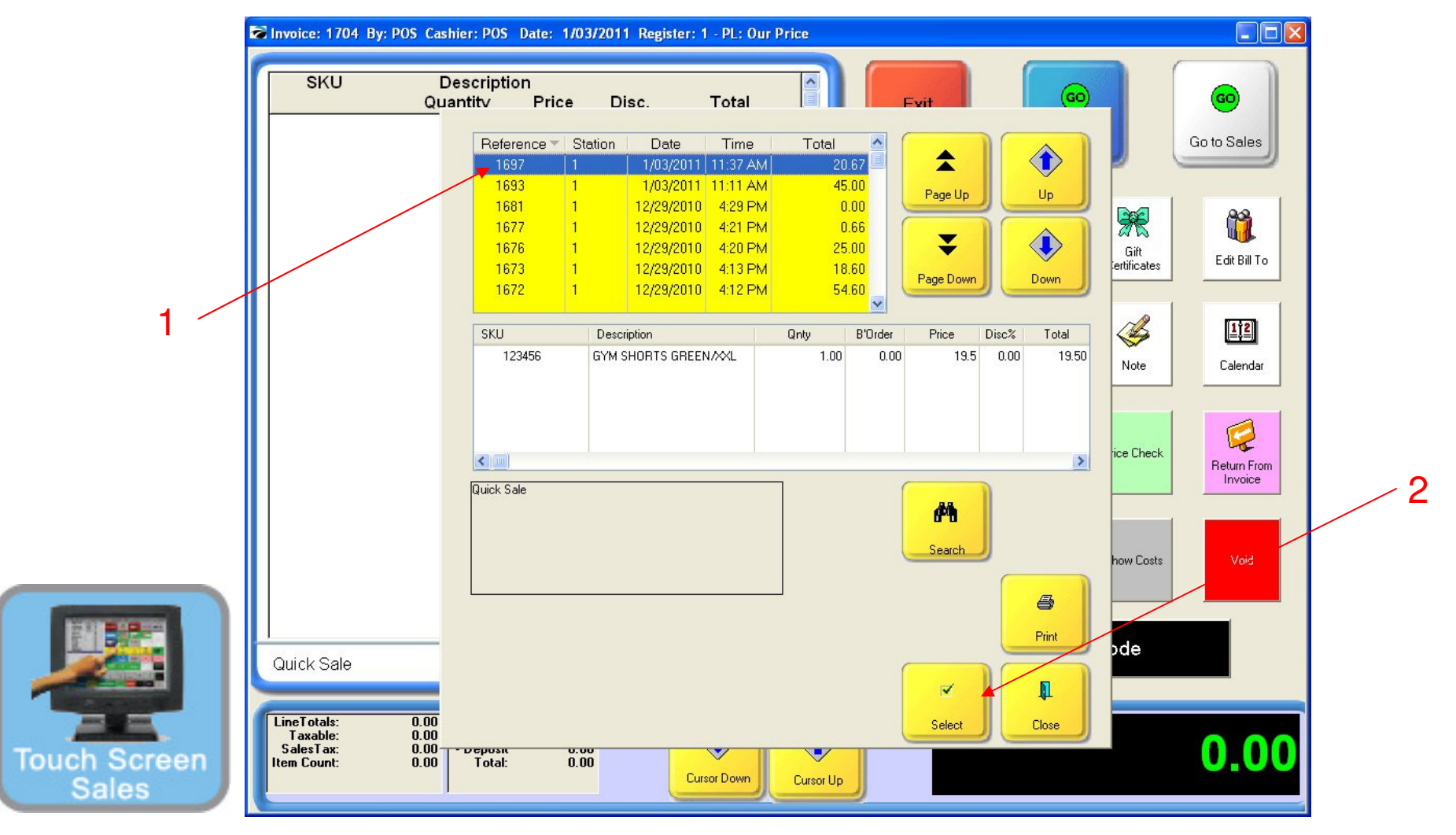

### IN TOUCHSCREEN SALES MODE:

Option 2, Hunt for the receipt in Invoice History

An Invoice History Screen will appear. Arrow up or down to view sales details.

- 1. Choose the particular sale that contains the item being returned.
- 2. Once identified (highlighted), hit the select button.

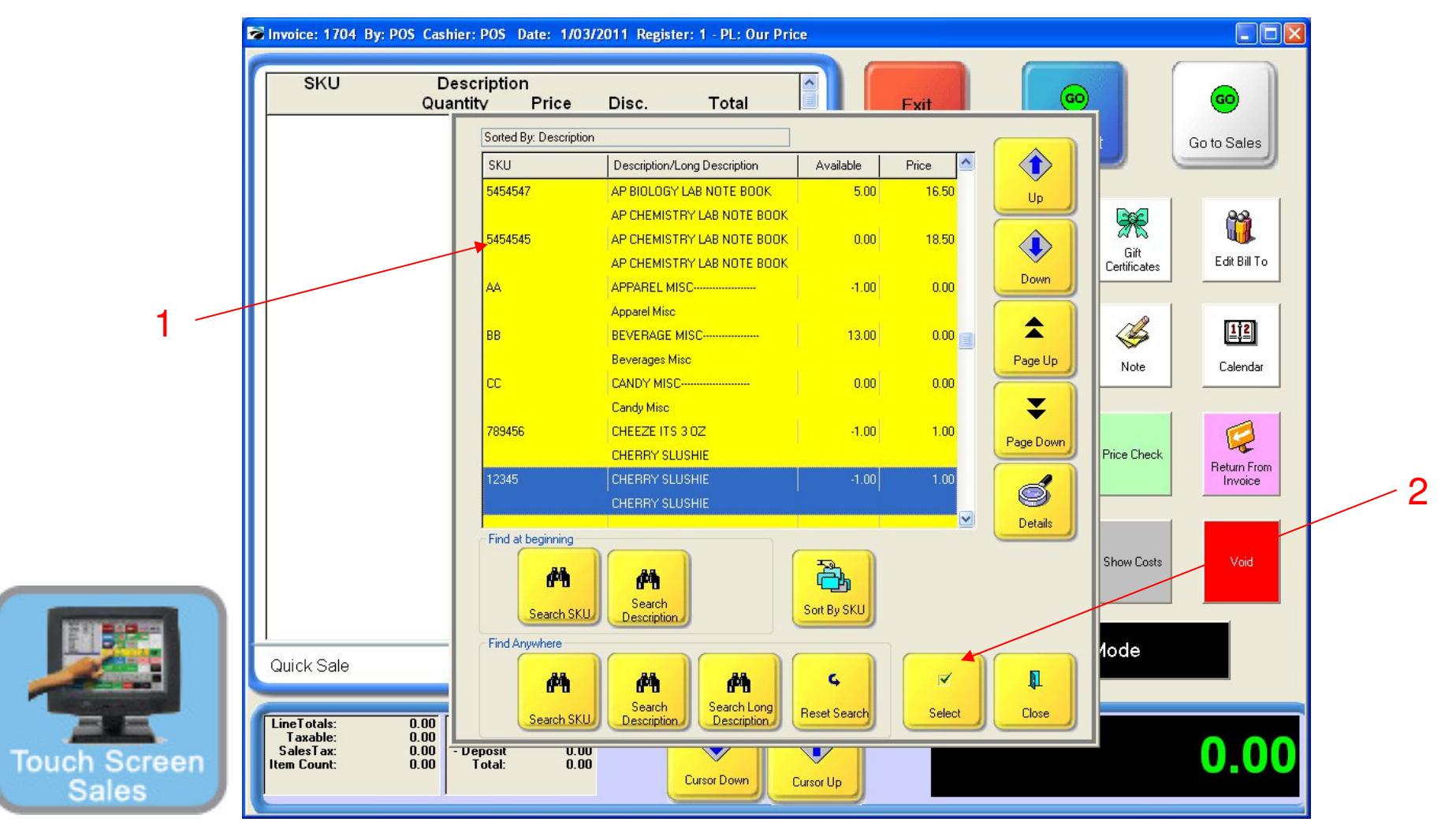

### IN TOUCHSCREEN SALES MODE:

Option 3

An inventory list screen (all inventory items) will appear if invoice # is unknown to locate the specific SKU(s).

1. Locate (find by description) the item(s) being returned or scan the SKU (Barcode)

Note: If you scan, make sure you click SKU Column as default lookup

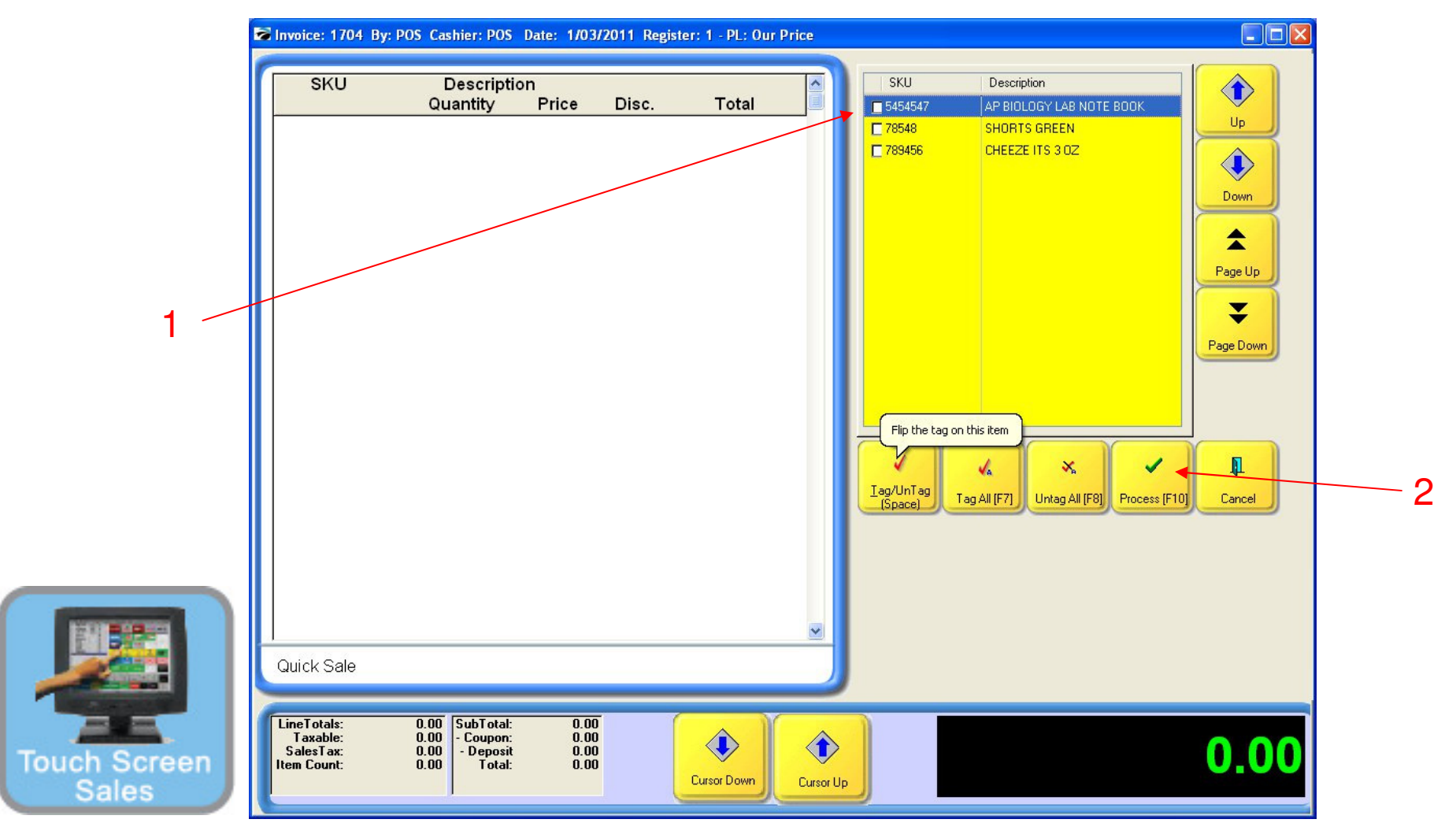

IN TOUCHSCREEN SALES MODE:

Option 1 & 2

Once the invoice has been identified, the Customer Invoice History screen will appear. Arrow up or down to view sales details.

- 1. Choose (highlight) the specific item(s) being returned. Check or tag them.
- 2. Once identified (tagged), hit the process (F10) button.

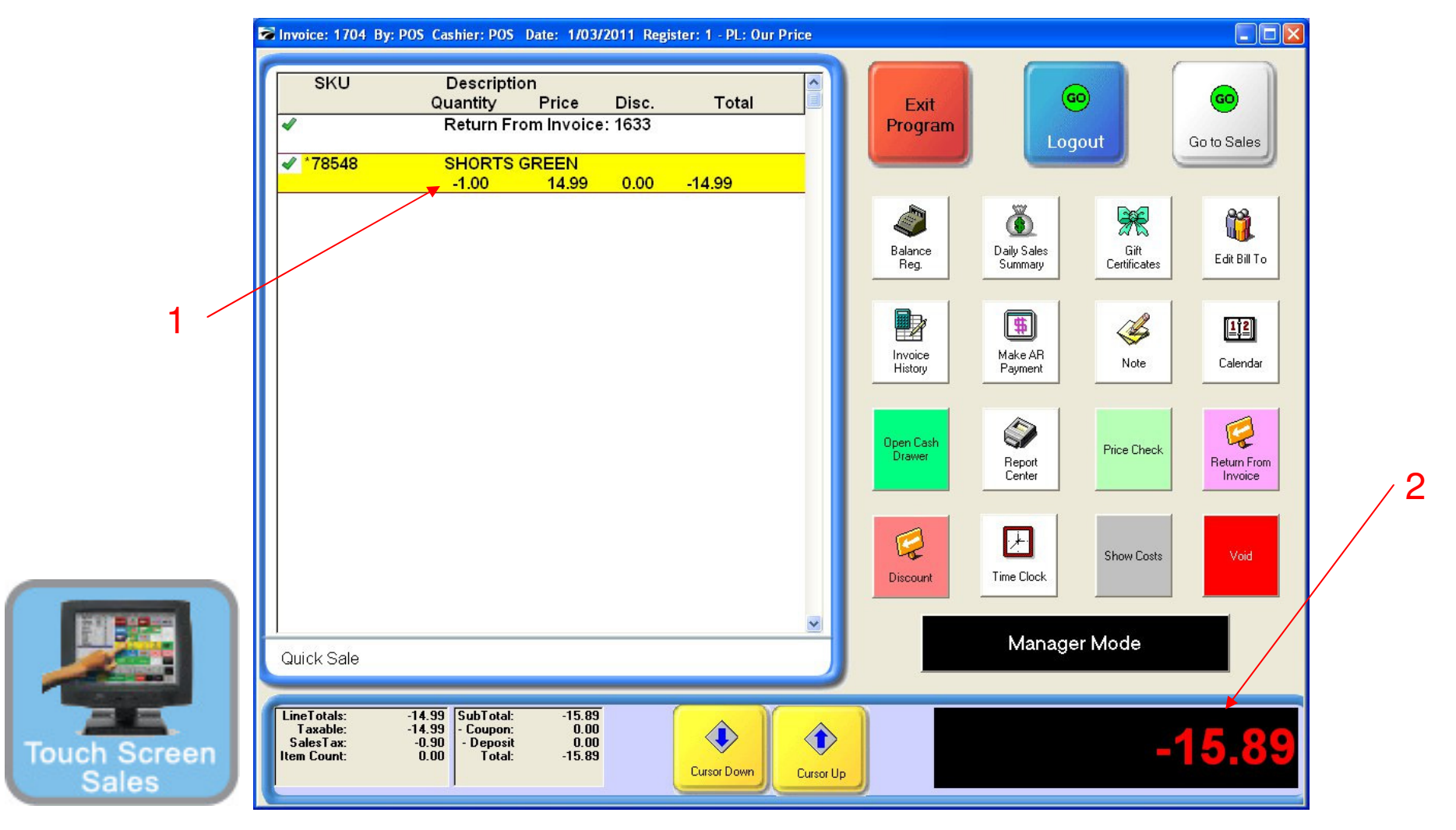

#### IN TOUCHSCREEN SALES MODE: The item selected will appear on the invoice screen.

- 1. Notice the negative amount in the quantity column
- 2. Also a negative amount will appear in red in the invoice total box

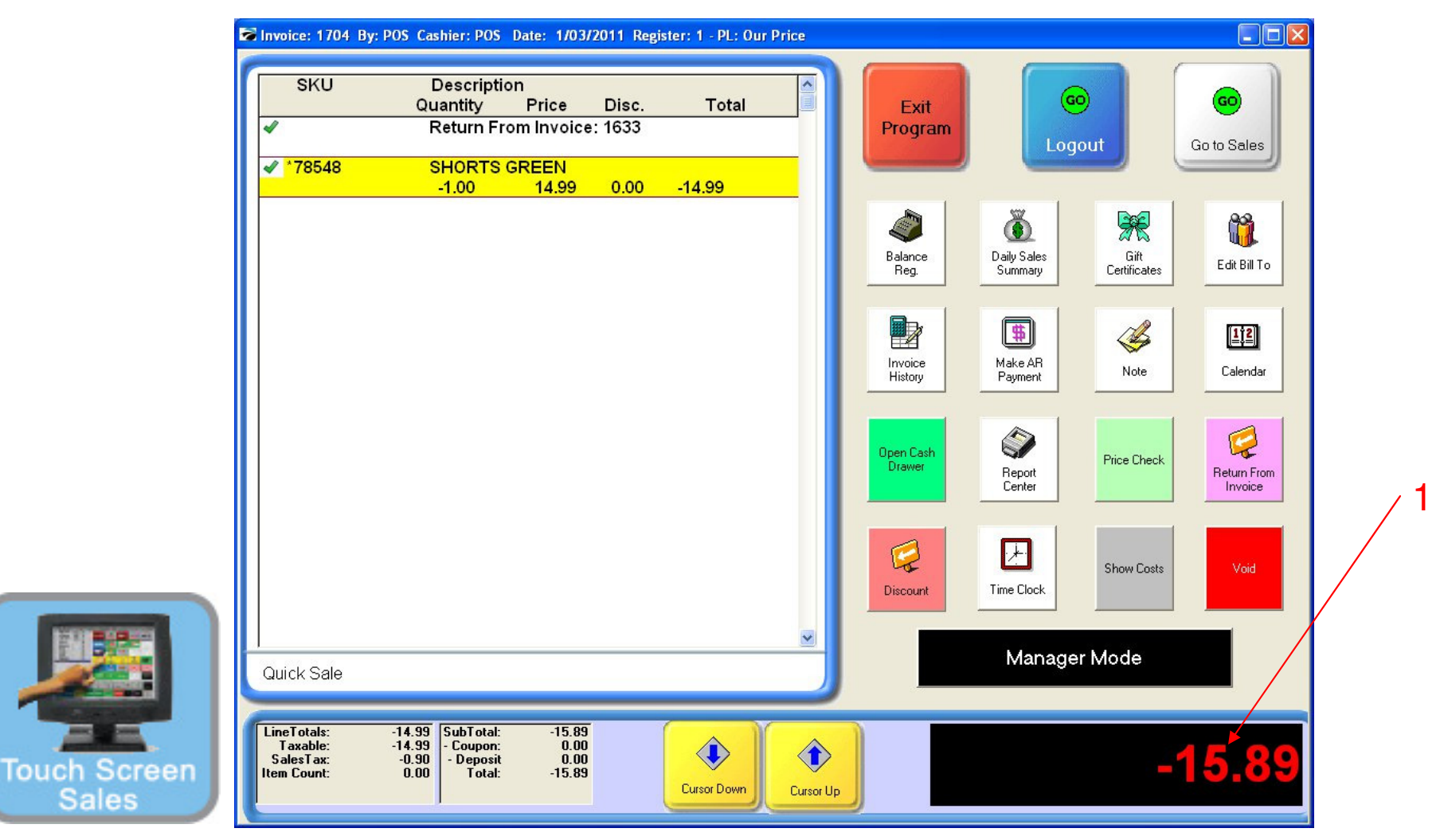

### IN TOUCHSCREEN SALES MODE:

If the returned item will have no further adjustment, the transaction will result in a negative sale.

1. The negative amount in red will be the amount of the refund.

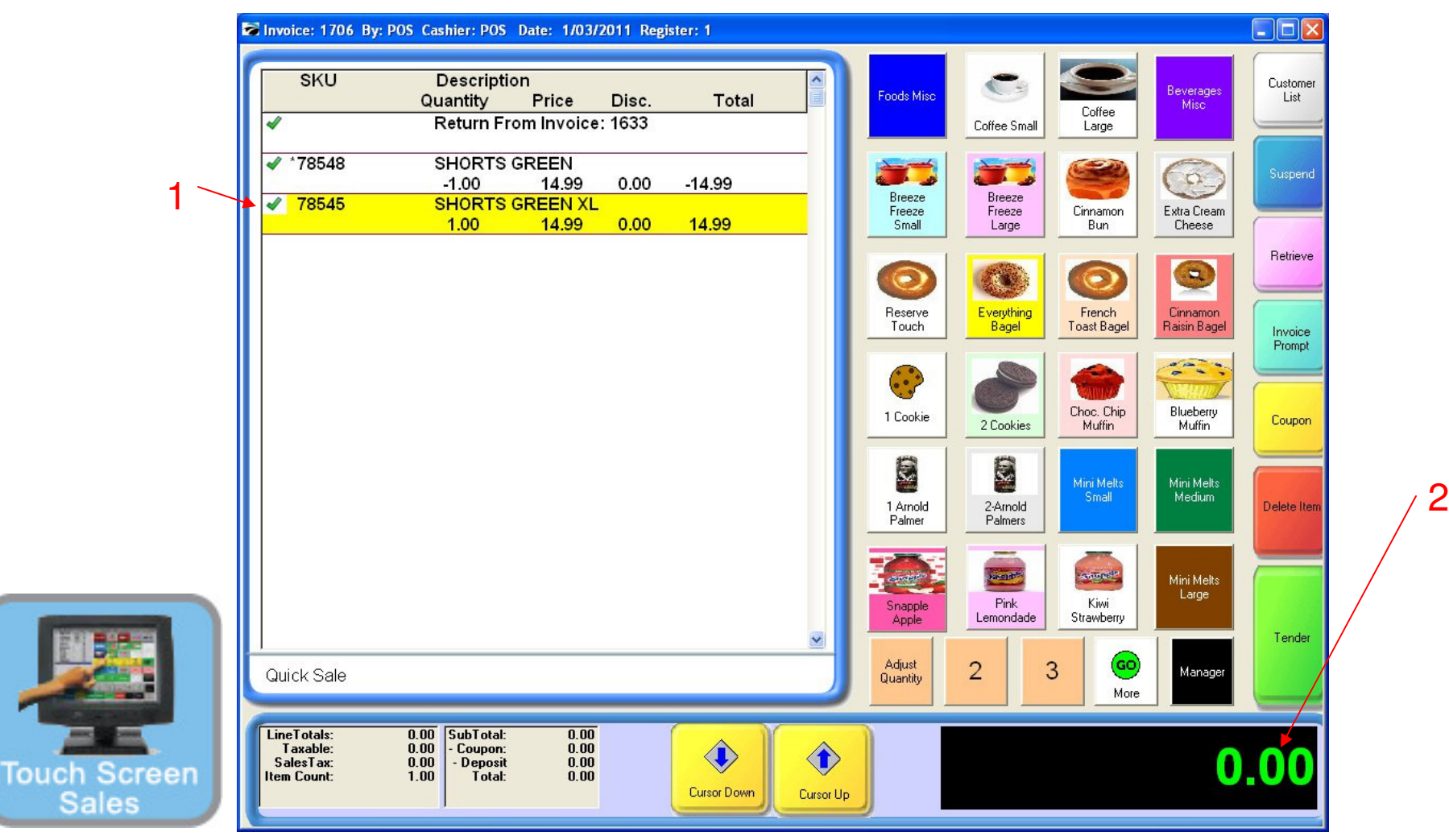

IN TOUCHSCREEN SALES MODE:

If a similar new item will be purchased in place of the returned item,

- 1. Scan the item or enter the SKU to have the item appear on the invoice
- 2. Note the net amount due is zero, due to the even exchange.

Note: Or sell them a gift card for the balance due so net amount is \$0.

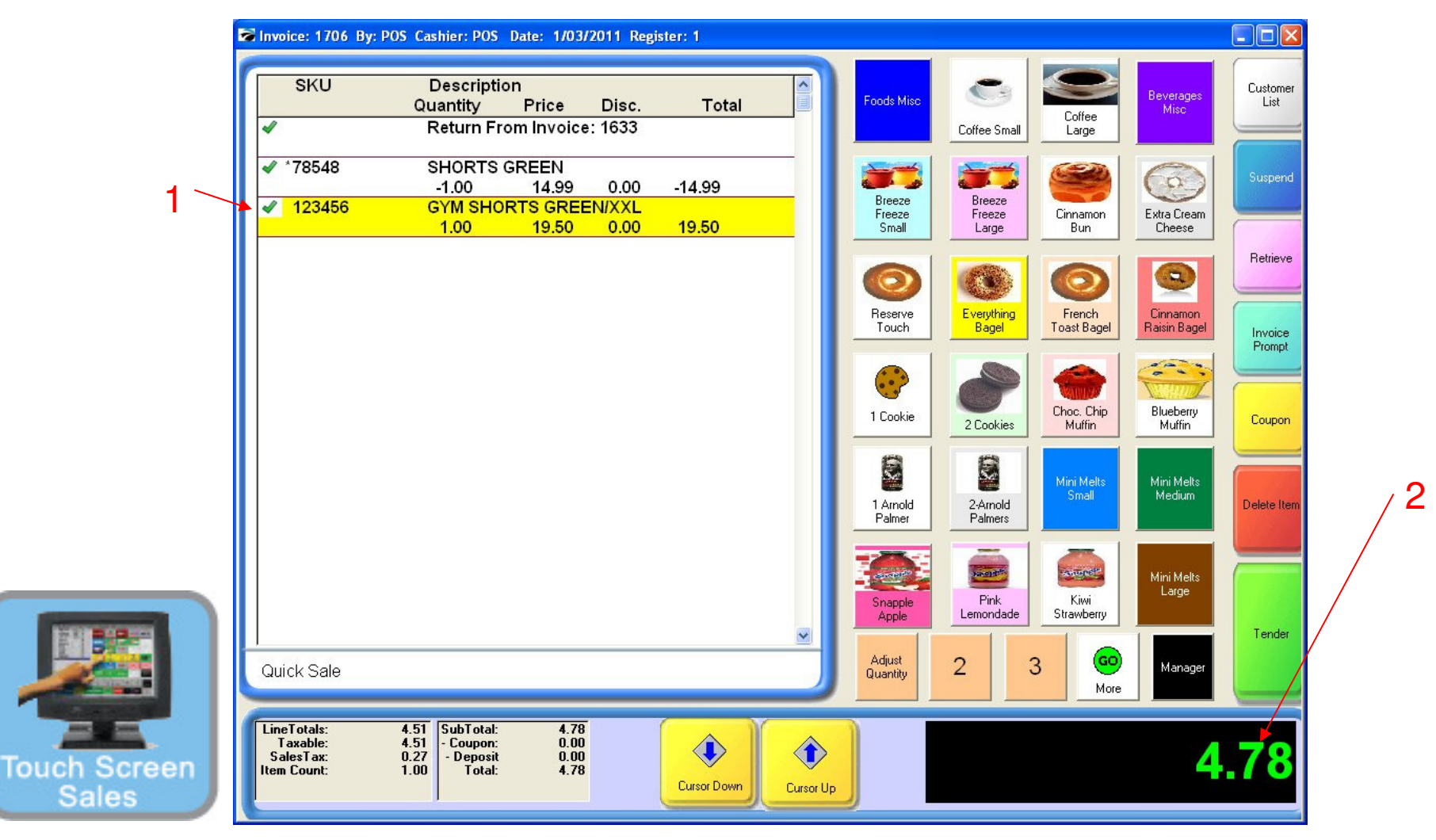

### IN TOUCHSCREEN SALES MODE:

If a new item will be purchased in place of the returned item, either for more or less than the original,

- 1. Scan the item or enter the SKU to have the item appear on the invoice
- 2. Note the net amount due for the exchange

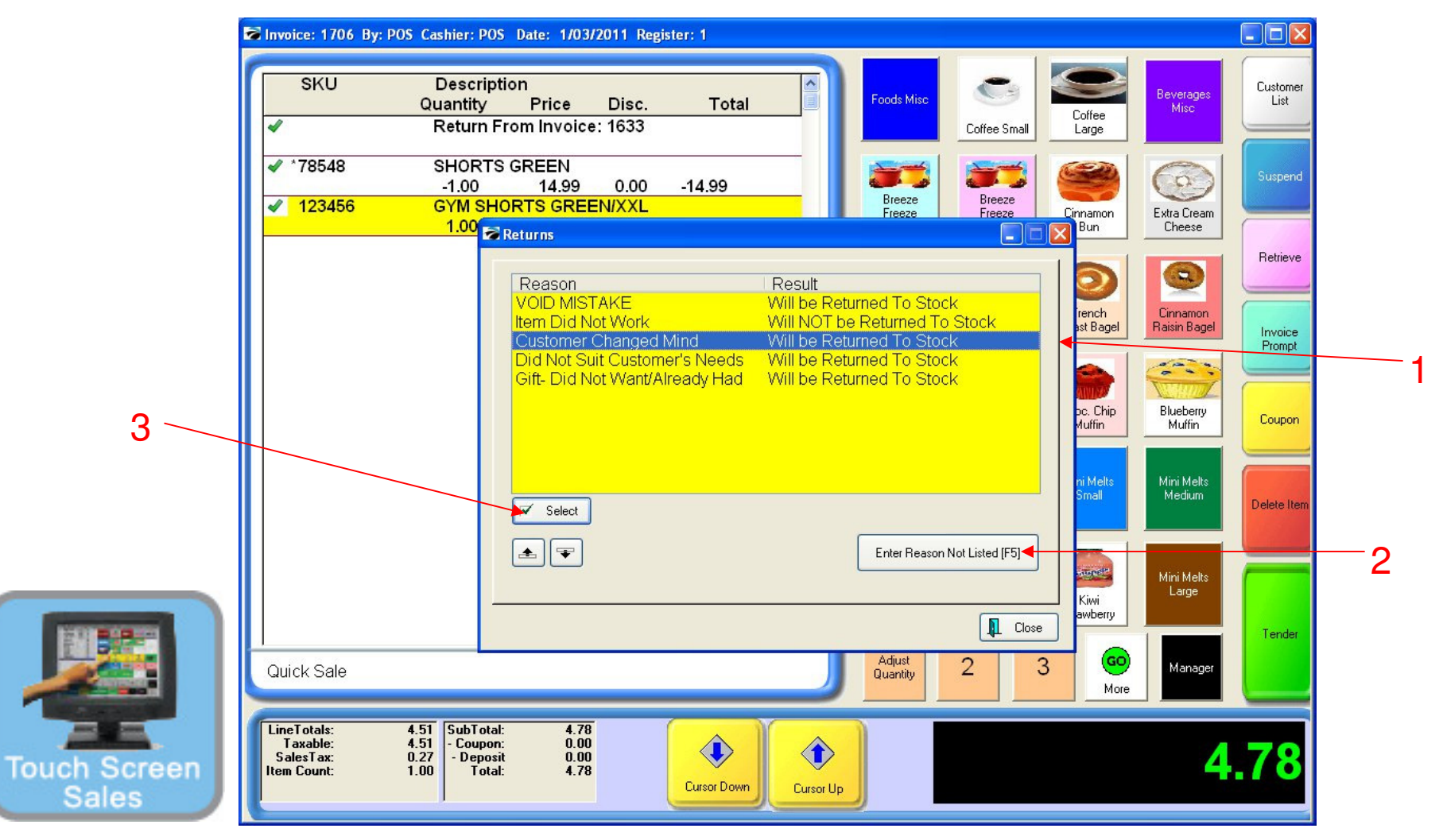

### IN TOUCHSCREEN SALES MODE:

A return reason screen will appear. Identify the reason for the return.

- 1. Select from one of the 5 return reasons listed on the default list, or
- 2. Select to enter a new reason not listed (F5)
- 3. After reason is highlighted, hit the select tab to process

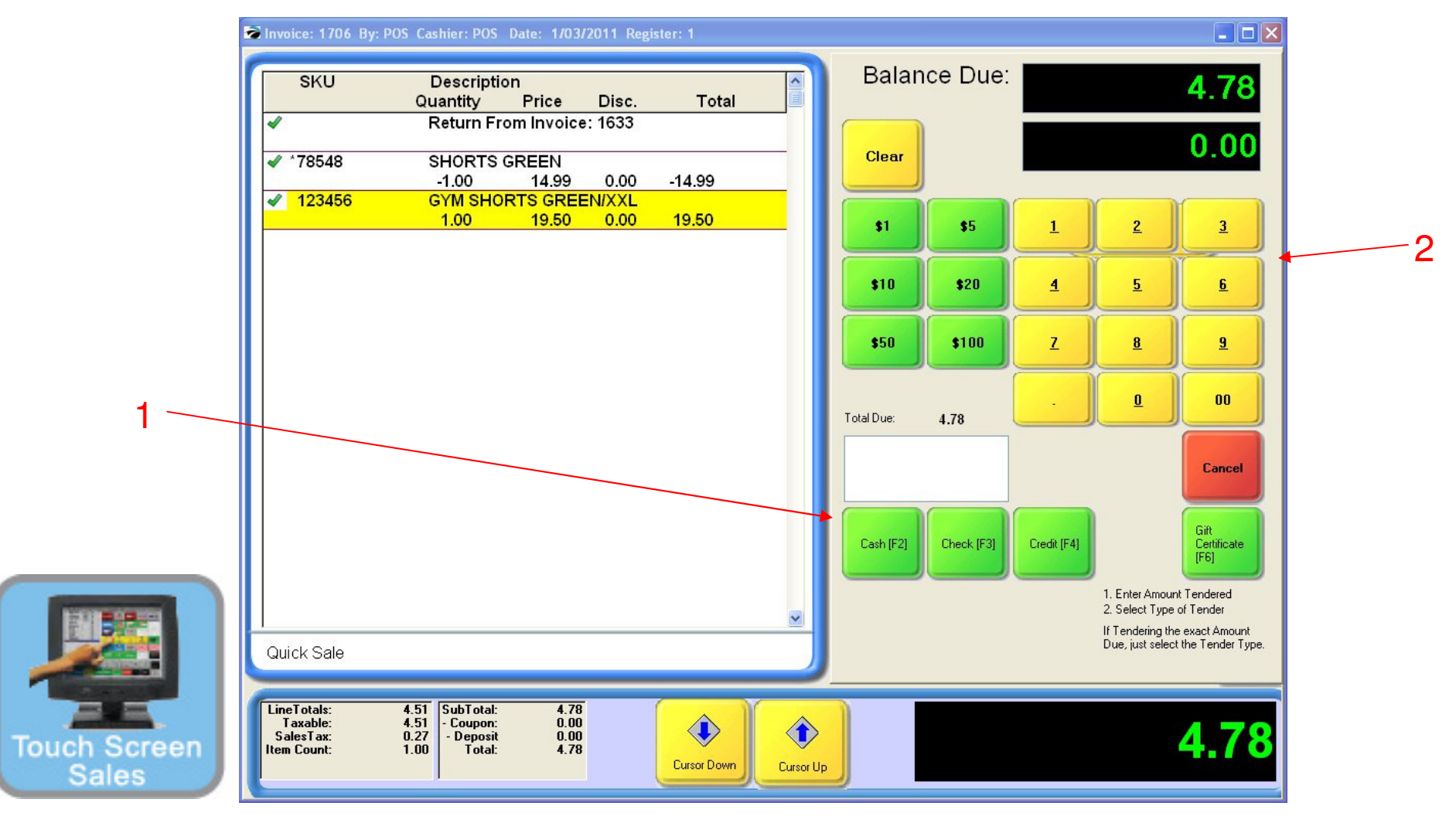

### IN TOUCHSCREEN SALES MODE:

A tender screen will appear. If tender is due from a positive exchange, the amount will appear in green.

- 1. Identify the tender type for a positive sale
- 2. Enter the amount tendered and hit enter to process the sale.

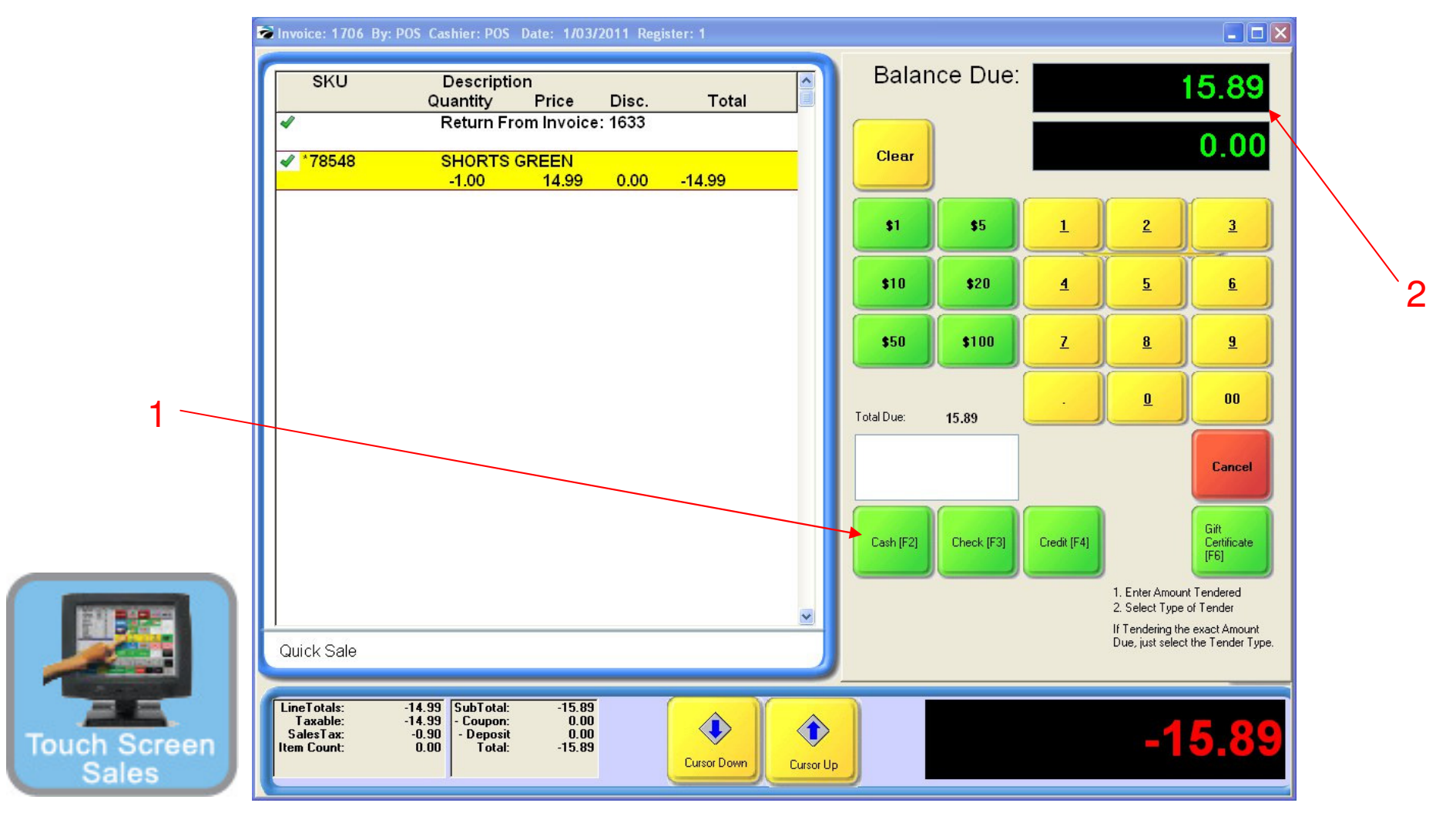

### IN TOUCHSCREEN SALES MODE:

If tender is owed to the customer, a refund or negative exchange, a tender screen will appear with the refund amount appearing in red.

- 1. Identify the tender type (cash) for a negative sale.
- 2. Accept the default dollar amount, hit enter (F10) to process the sale.

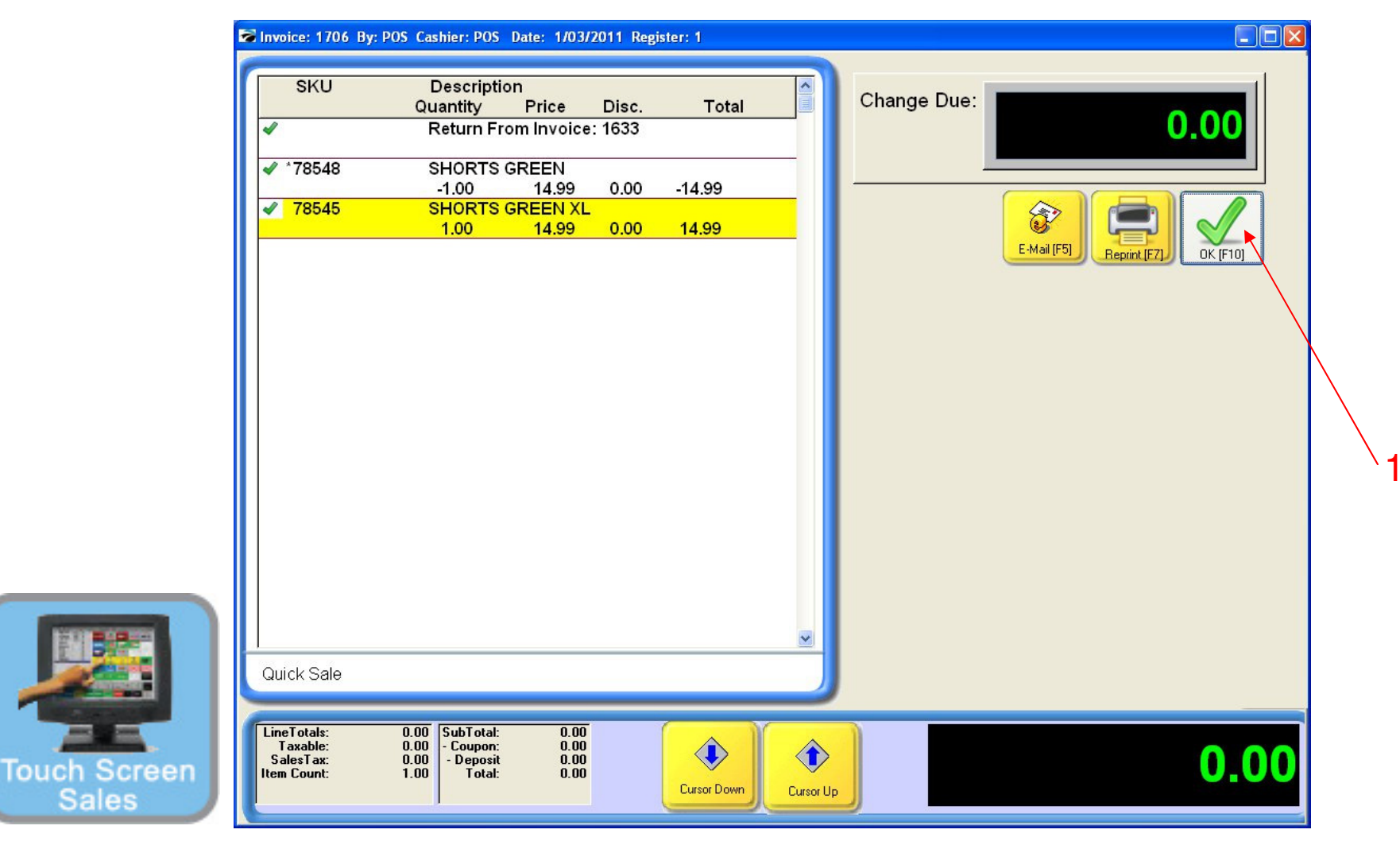

#### IN TOUCHSCREEN SALES MODE:

For Even Exchanges, the change due screen will appear (Skipping the tender screens). No tender is owed or due, the cash drawer will not open.

1. Click OK (F10) to totally complete the sale

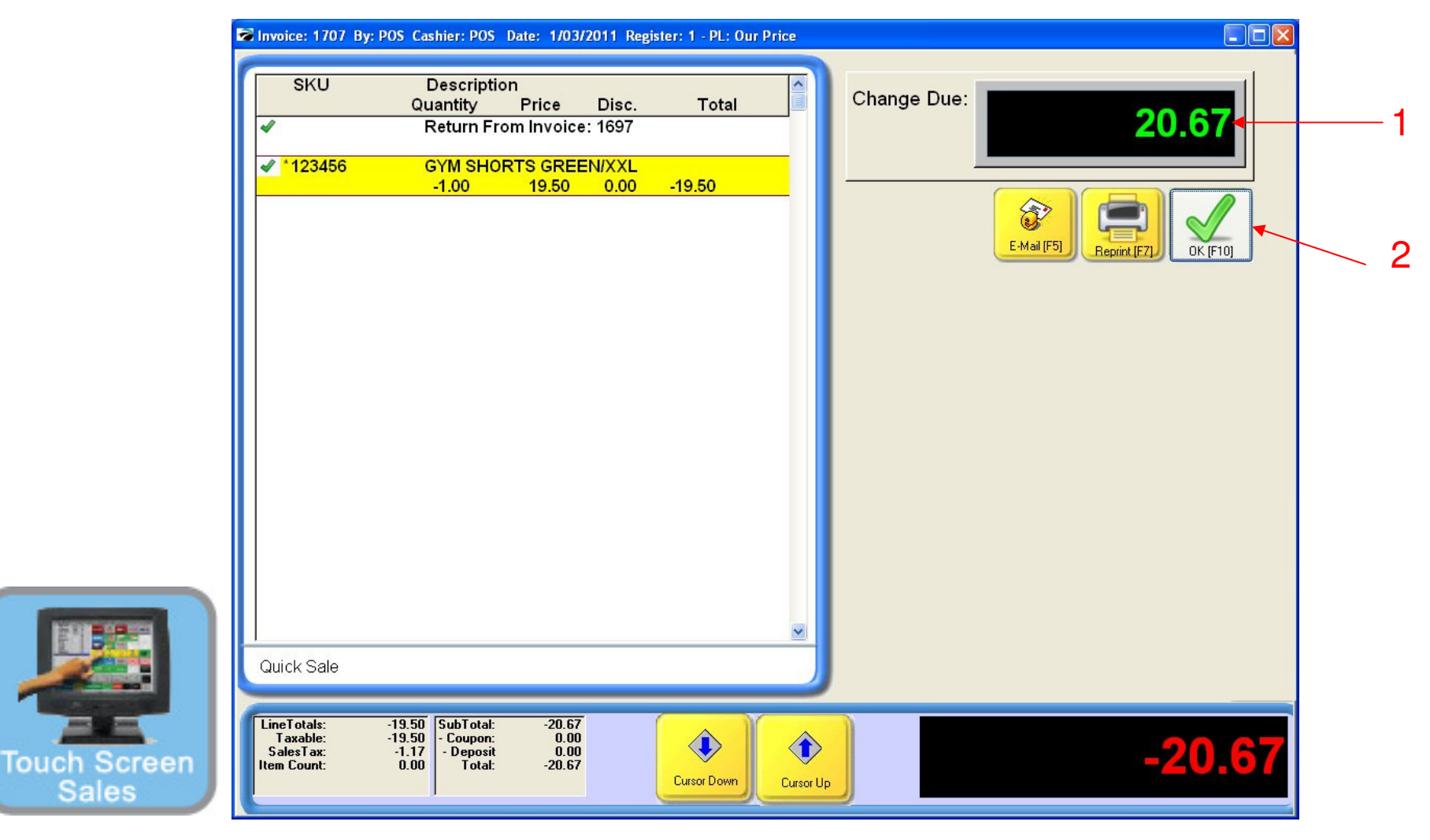

#### IN TOUCHSCREEN SALES MODE:

The Change Due screen will appear. If tender is owed to or due from the customer, the cash drawer will open.

- 1. Give the customer the refund amount due (displayed) or collect sale due
- 2. Click the OK button (F10) to totally complete the sale.

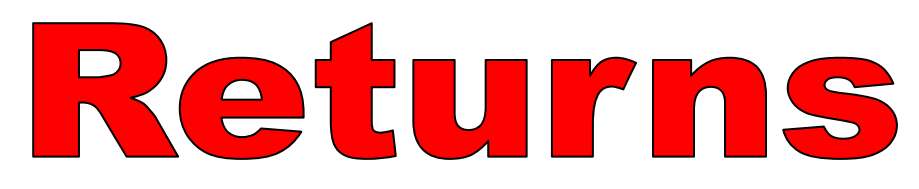

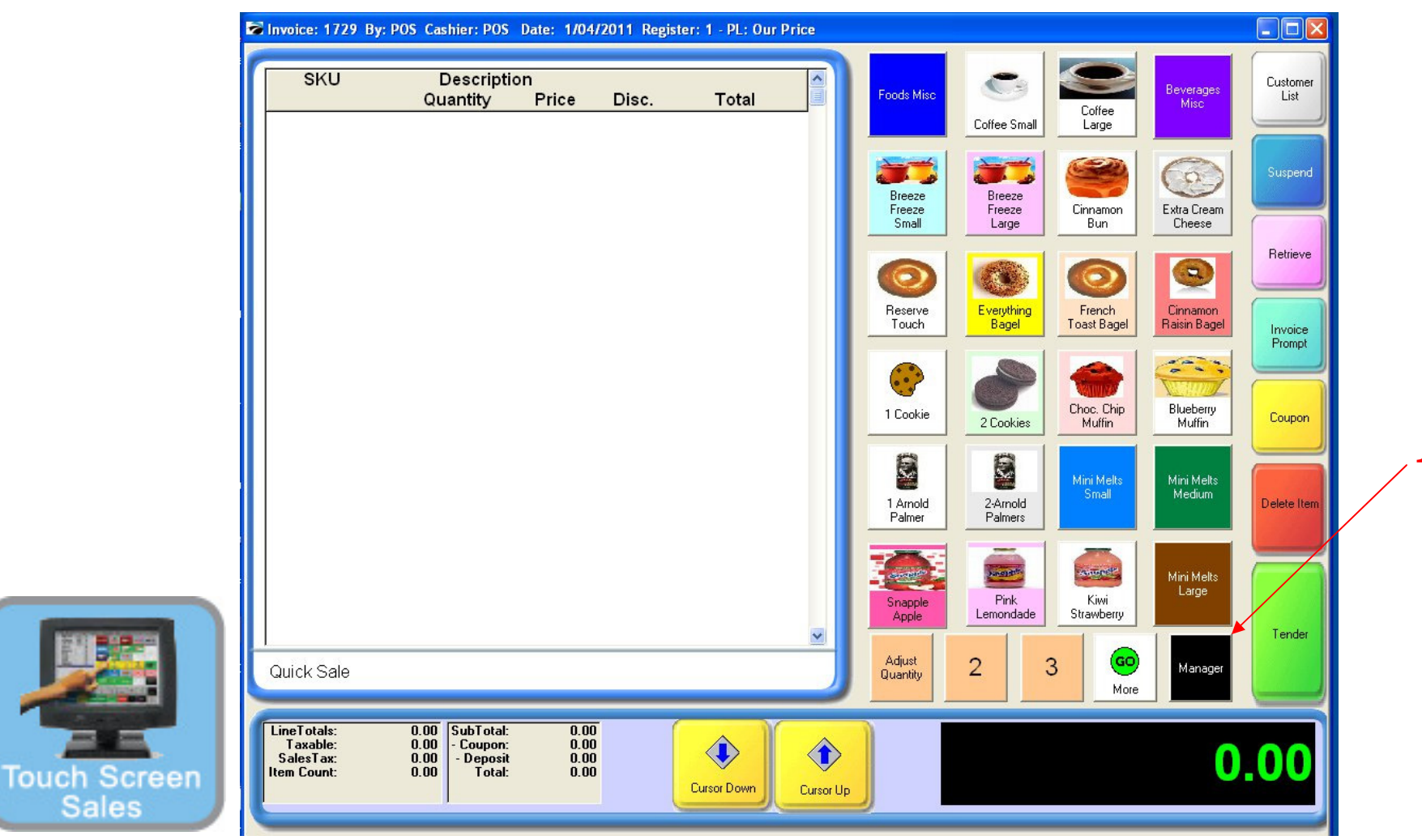

IN TOUCHSCREEN SALES MODE: To see any returned invoices...

1. Select Manager Button

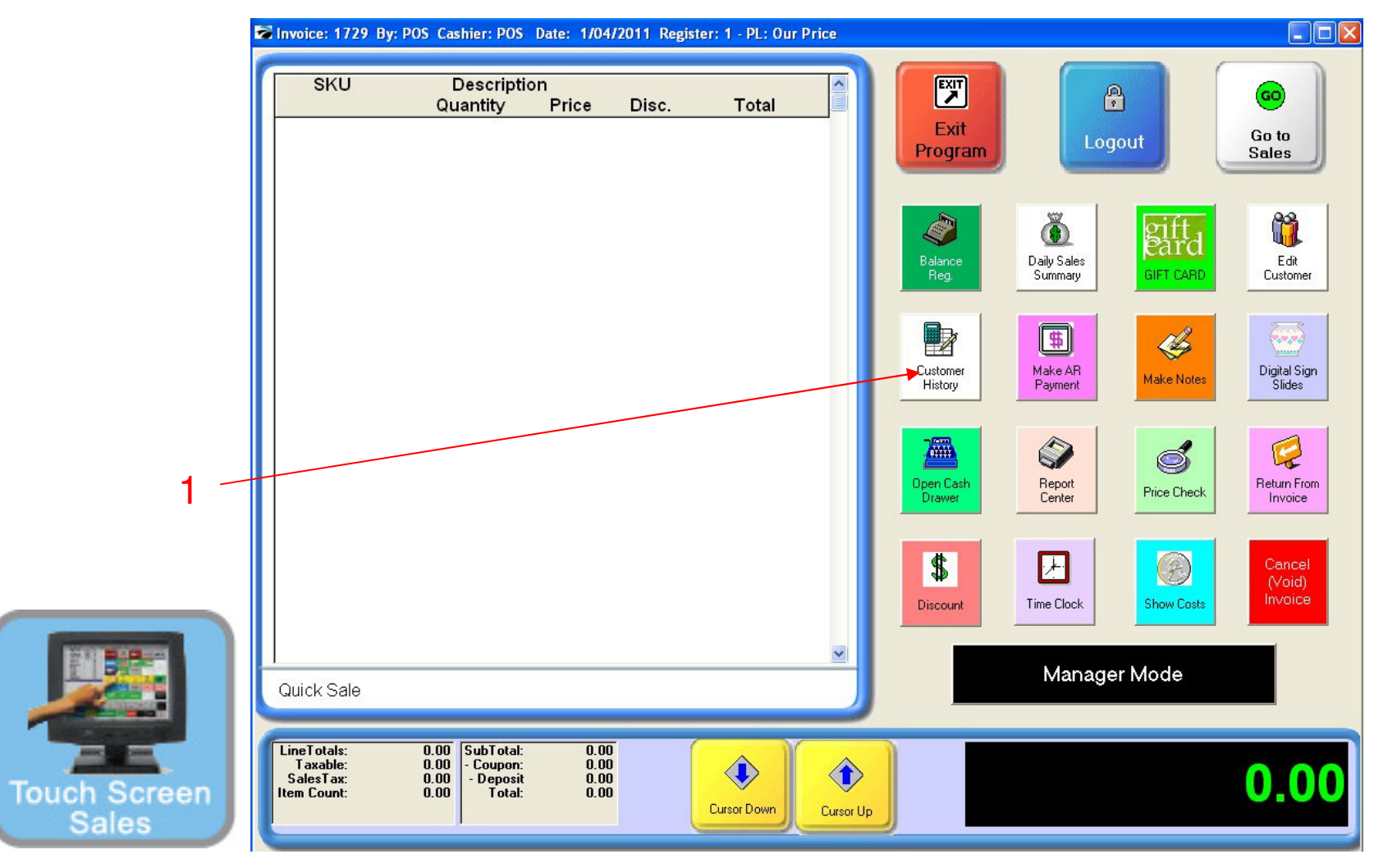

IN TOUCHSCREEN SALES MODE: To see any returned invoices...

1. Select Customer History button

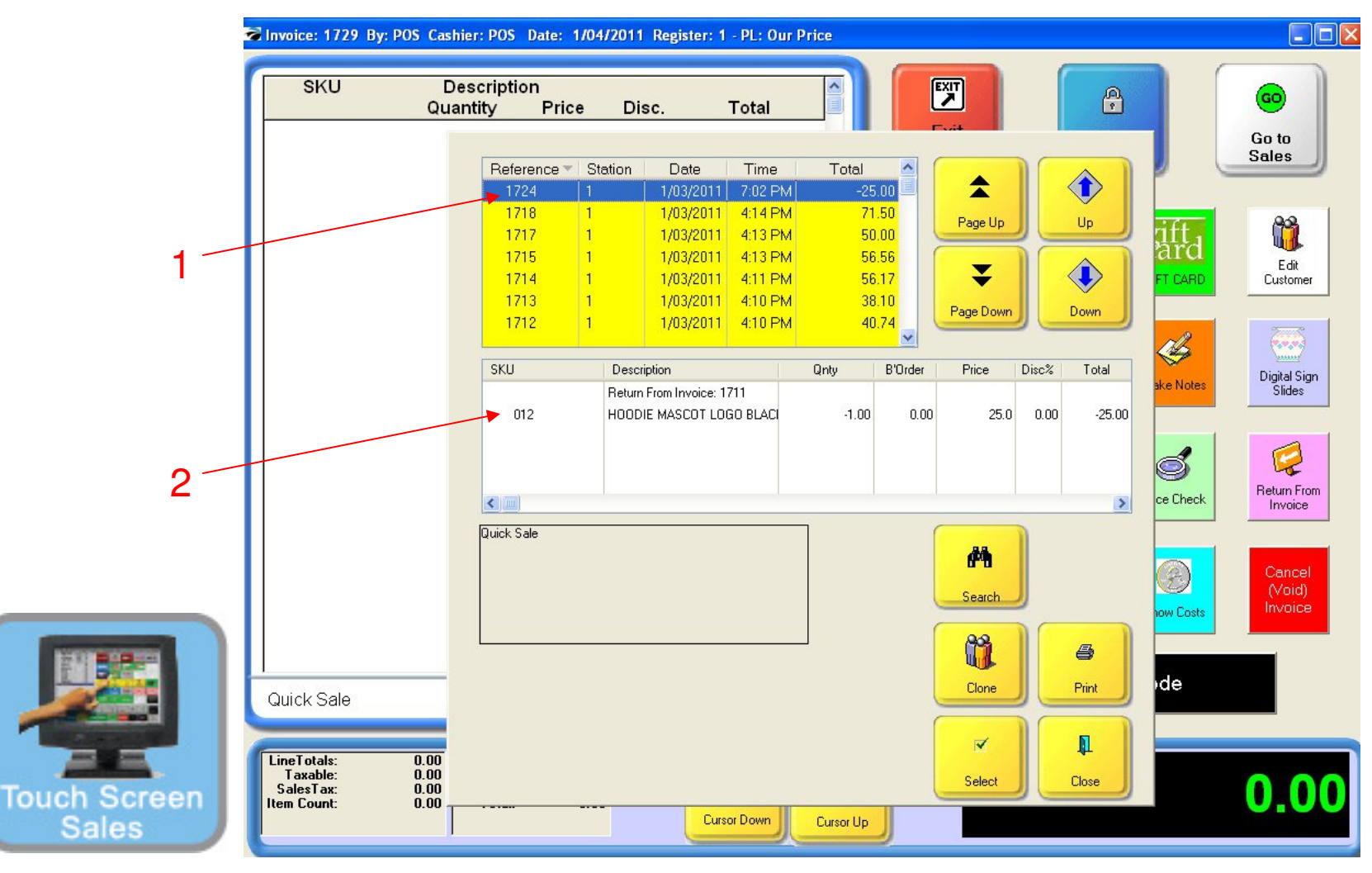

IN KEYBOARD SALES MODE: Your Invoice History will appear

- 1. All returned invoices will have a negative amount in the Total Column.
- 2. In the Reference box, the description will state that this is a return.